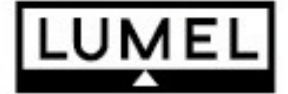

# DUAL LOOP CONTROLLER RE92 TYPE

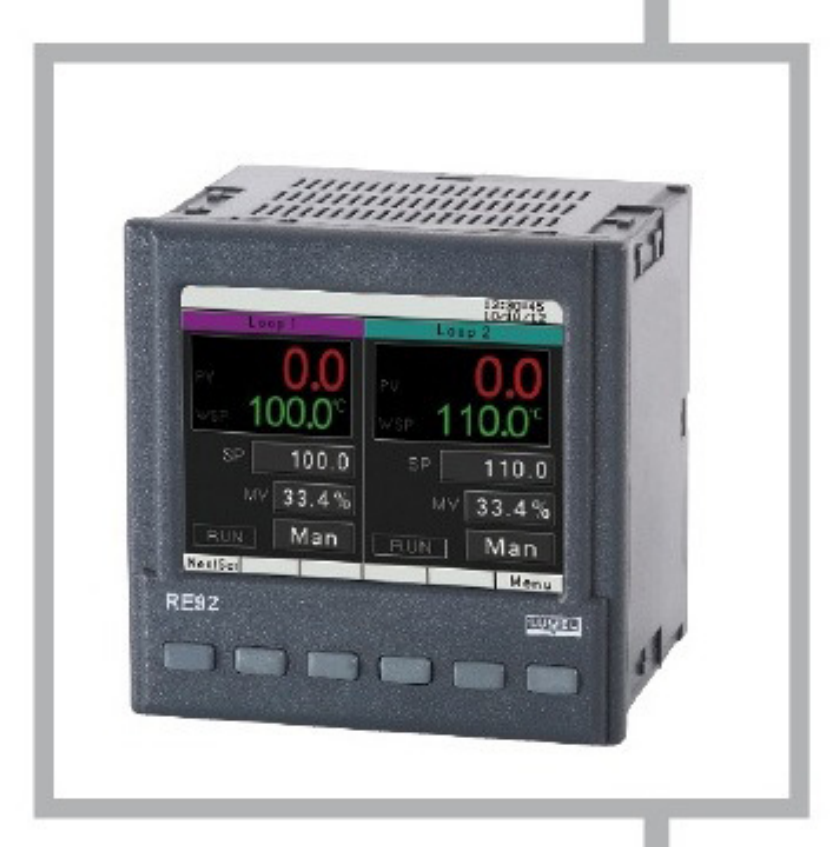

# **USER'S MANUAL**

Œ

| contente.                                               |     |
|---------------------------------------------------------|-----|
| 1. Introduction                                         | 3   |
| 1.1. Purpose                                            | 3   |
| 1.2. Controller properties                              | 3   |
| 2. Controller set                                       | 3   |
| 3. Basic requirements, operational safety               | 4   |
| 4. Installation                                         | 4   |
| 4.1. Controller Installation                            | 4   |
| 4.2. Electrical connections                             | 5   |
| 4.3. Recommendations for installation                   | ð   |
| 5. Starting the controller                              | 0   |
| 6.1 Information bor                                     | 9   |
| 6.2. Button markinge                                    | 9   |
| 6.2. Scroop with fixed set point control                | 9   |
| 6.4. Screen with programming control                    | 10  |
| 6.5. Change of displayed screens                        | 10  |
| 6.6. Edit mode                                          | 11  |
| 6.7 Context menu                                        | 12  |
| 7 Controller configuration                              | 13  |
| 7.1 Menu access password                                | 13  |
| 7.2 Parameters description                              | 15  |
| 8 Inputs and outputs of the controller                  | 23  |
| 8.1 Measuring inputs1                                   | 23  |
| 8.2 Measuring input 2                                   | 24  |
| 8.3 Measuring input3                                    | 24  |
| 8.4. Binary inputs                                      |     |
| 9. Controller outputs                                   |     |
| 9.1. Controlling outputs                                |     |
| 9.2. Alarm outputs                                      |     |
| 9.3. Retransmission outputs                             |     |
| 9.4. Signal outputs                                     | 27  |
| 10. Loop configuration                                  | 27  |
| 10.1. Controlled signal                                 | 27  |
| 10.2. Control types                                     | 28  |
| 10.3. Control range                                     | 29  |
| 10.4. Set value in loop                                 | 29  |
| 10.5. Control algorithms                                | 30  |
| 11. Programming control                                 | 33  |
| 11.1. Description of the programming control parameters | 33  |
| 11.2. Defining the set value programs                   | 34  |
| 12. MODBUS protocol                                     | .36 |
| 12.1. Introduction                                      | .36 |
| 12.2. Error codes                                       | .36 |
| 12.3. Register map                                      | .37 |
| 13. Software upgrade                                    | .56 |
| 14. Technical data                                      | .57 |
| 15. Controller ordering code                            | .60 |

#### Contents:

This manual is valid for the controller using software v1.00.00.

## 1. Introduction

#### 1.1. Purpose

Two-loop RE92 controller used to control temperature and other physical values (e.g. pressure, humidity, flow level). It can control two objects independently or control two physical values in one object (e.g. two-chamber furnaces).

## 1.2. Controller properties

RE92 controller is characterized by the following features:

- two-loop control and measurement
- 3,5" TFT full-color screen, resolution: 320 x 240 pixel,
- intuitive handling via six buttons and graphic user interface,
- two universal measuring inputs (for thermoresistors, thermocouples or standard linear signals),
- additional input,
- communication interfaces: RS-485 Modbus Slave, Modbus TCP Slave,
- six binary outputs,
- two voltage and current analog outputs
- three binary inputs
- object transducers supply output
- software upgrade possibility using SD card,
- two-step control, three-step step-by-step control, three-step control of heatingcooling type
- SMART PID innovative algorithm,
- alarms.

#### 2. Controller set

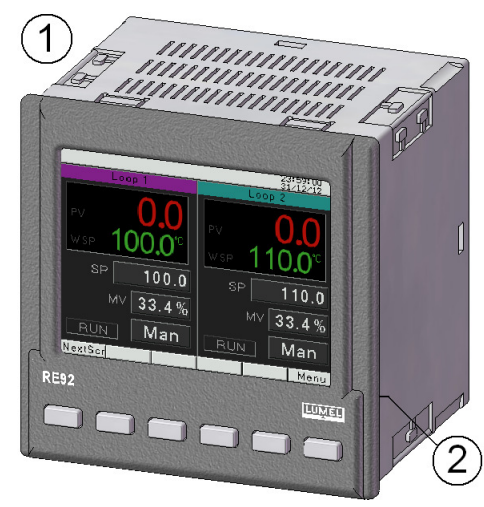

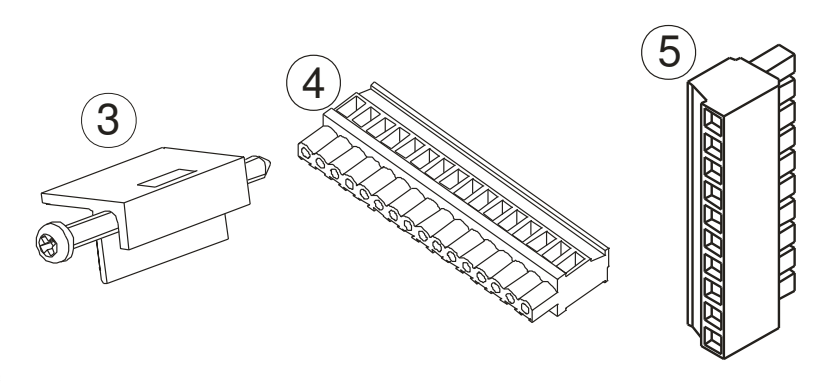

Complete set of the controller includes:

- 1. controller ..... 1 pc
- 3. holders to fix the meter in the panel...... 4 pcs

- 7. guarantee card...... 1 pc

## 3. Basic requirements, operational safety

The controller conforms to a safety standard -EN 61010-1.

#### Additional comments concerning safety:

- Assembly and installation of the electrical connections should conducted only by people authorized to perform assembly of electric devices.
- Always check the state of connections before turning the controller on.
- Prior to taking the controller housing off, always turn the supply off and disconnect measuring circuits.
- Removal of the controller housing during the warranty period voids the warranty.
- The device is designed to installation and usage in the industrial electromagnetic environment.
- A switch or a circuit-breaker should be installed in the building or facility. This switch should be located near the device, easily accessible by the operator, and suitably marked.

## 4. Installation

## 4.1. Controller installation

Fix the controller to the board with three screw brackets as shown in the fig. 1A slot in the panel must have the following dimensions:  $92.5^{+0.6} \times 92.5^{+0.6}$  mm. The thickness of the panel material cannot exceed 6 mm.

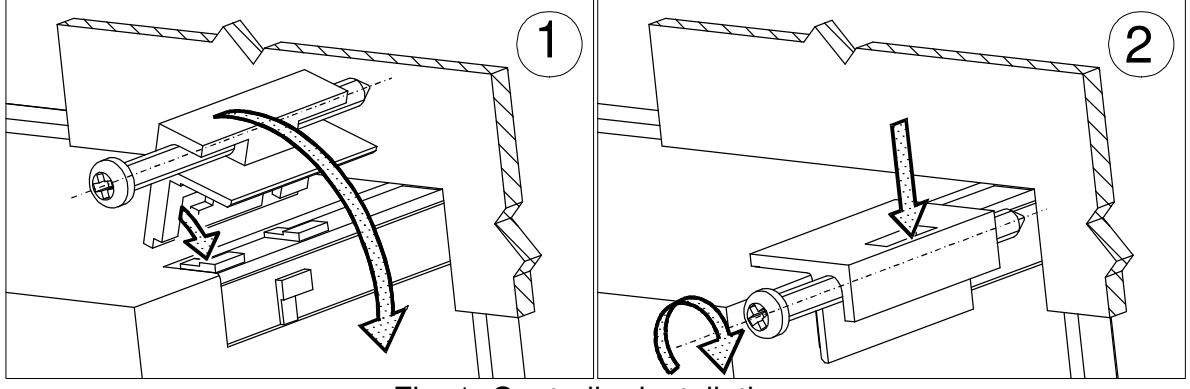

Fig. 1. Controller installation.

Dimensions of the controller are presented on the fig. 2.

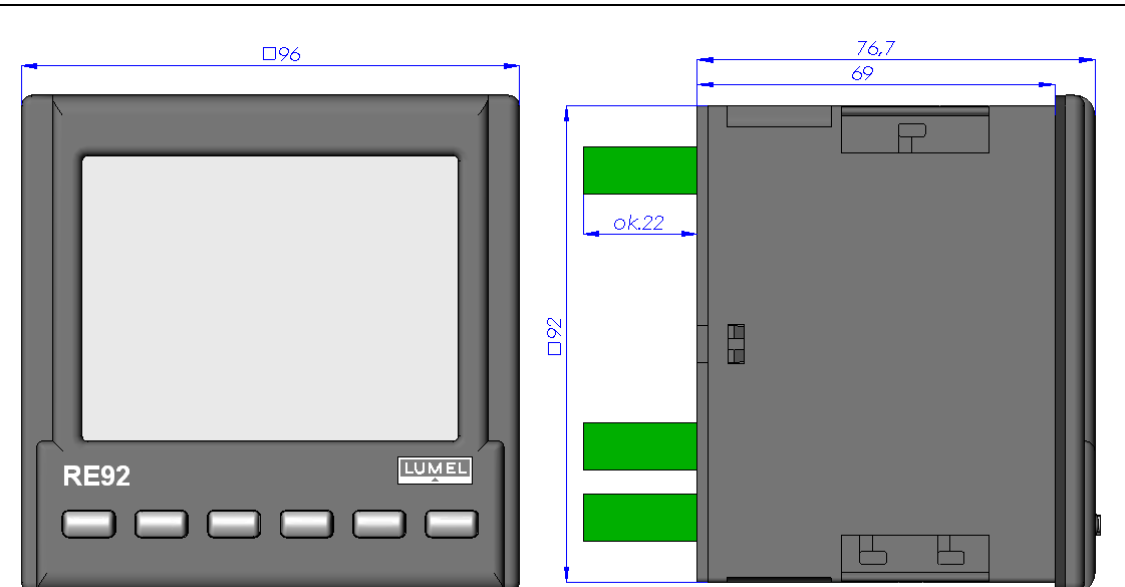

Fig. 2. Controller dimensions.

## 4.2. Electrical connections

The controller has three separate strips with screw terminals. Two strips with 16 terminals each allow to connect all signal sources by a wire with a 2.5 mm<sup>2</sup> cross-section, and two strips with 10 terminals each allow for connecting by a wire with 1.5 mm<sup>2</sup> cross-section.

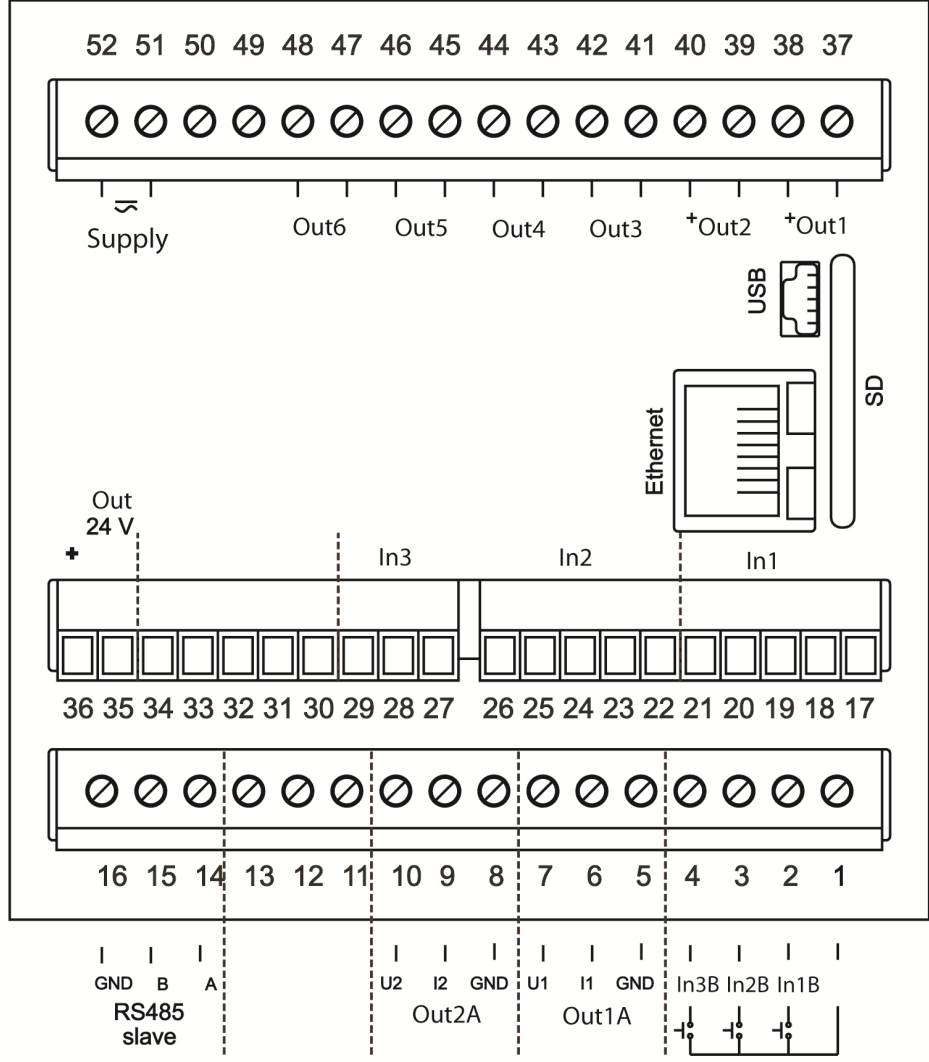

Fig. 3. Connection strips of the controller.

IN2

26

## Connecting the supply

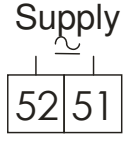

supply should be connected to the terminals 51 and 52, according to technical data

## Connection of 1 and 2 entry

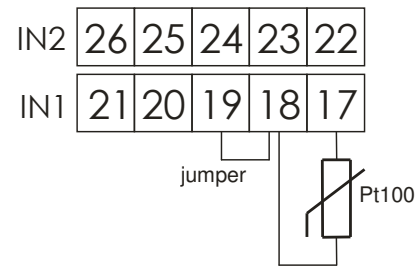

system

25 24 23 22

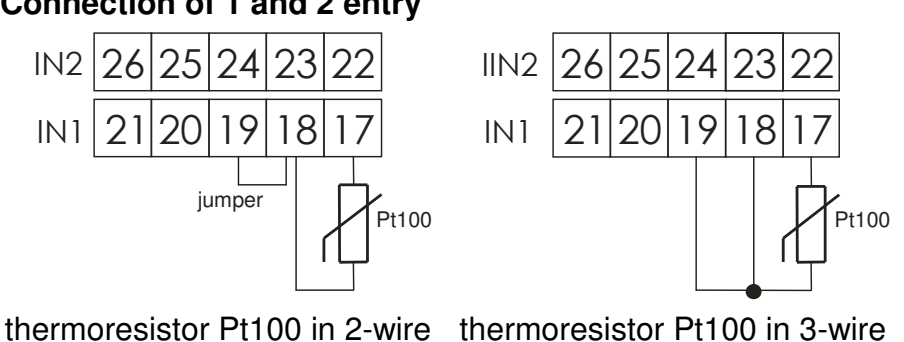

system

24

19

+

current input 0/4...20mA

23

0/4...20 mA

18 17

22

25

20

26

21

IN2

IN1

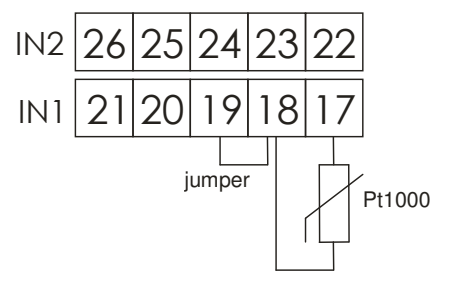

thermoresistor Pt1000

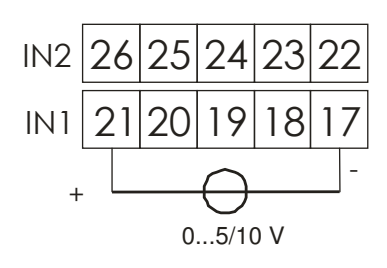

voltage input 0...5/10V

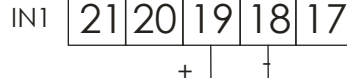

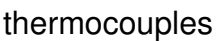

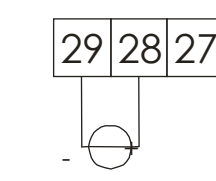

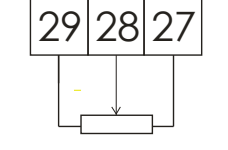

potentiometric input

## **Connection of input 3**

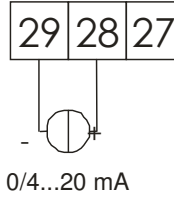

current input 0/4...20mA

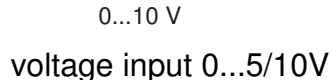

## Connection of the binary outputs

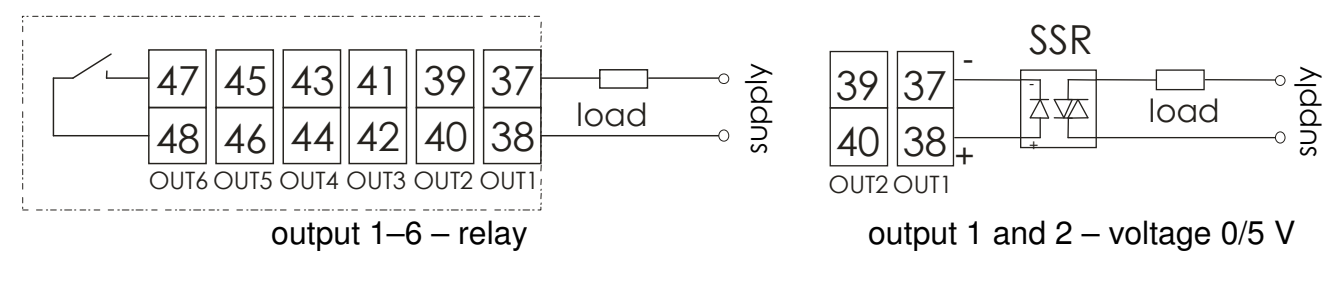

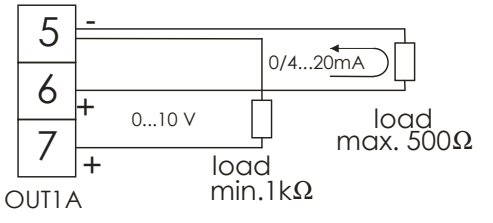

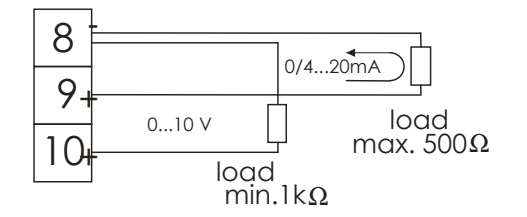

output 1A - current 0/4-20 mA and voltage 0- output 2A - current 0/4-20 mA and voltage 0-10 V

10 V

## Connecting the binary outputs

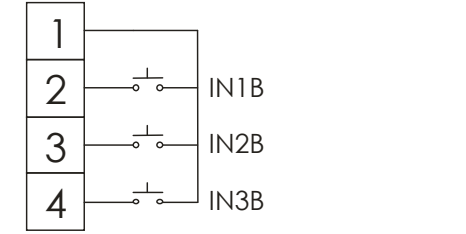

volt-free binary inputs

## Connecting the RS-485 interface

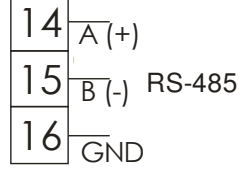

RS-485 slave interface

#### Connecting object transducers supply

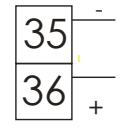

supply object transducers of load up to 30 mA

#### **Ethernet connection**

| <br> |  |
|------|--|

For Ethernet connection use the category 5 shielded twisted-pair wire with RJ-45 connector, compliant to the following standards:

• EIA/TIA 568A for both connectors in strike-through connection (i.e. between RE92 and hub or switch),

• EIA/TIA 568A for the first connector and EIA/TIA 568B for the second one in the cross-over connection (i.e. when connecting RE92 to the computer).

# 4.3. Recommendations for installation

To achieve full electromagnetic resistance of the controller, it is necessary to follow the rules described below:

- do not supply the controller from the network in the proximity of devices generating high pulse noises and do not apply common earthing circuits,
- apply network filters,
- wires leading measuring signal should be twisted in pairs and for the resistance sensors in the three-wire connection they should use twisted wires of exactly the same length, cross-section and resistivity protected by shielding,
- all shields should be one-side earthed or connected to the protection wire, the nearest possible to the controller,
- as a rule of thumb, wires transmitting different signals should be spaced as far as it is possible (at least 30 cm) and should be crossed only at the right angle (90 degrees)°.
  - to connect RE92 controller to the Ethernet it is recommended to use:
    - U/FTP twisted pair cable with separate foil shielding for every pair,
    - F/FTP twisted pair cable with separate foil shielding for every pair and additional foil shielding for the cable,
    - S/FTP (former SFTP) twisted pair cable with separate foil shielding for every pair and additional mesh cable shielding,
    - SF/FTP (former S-STP) twisted pair cable with separate foil shielding for every pair and additional mesh and foil cable shielding,

# 5. Starting work

After turning a supply on, the controller displays logo and then moves to the normal operational mode.

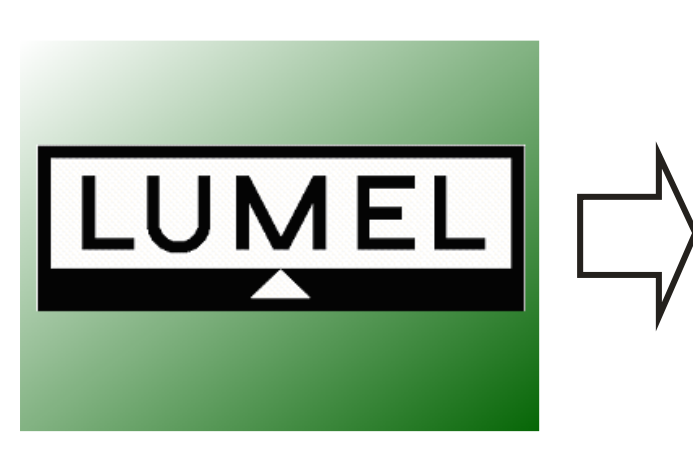

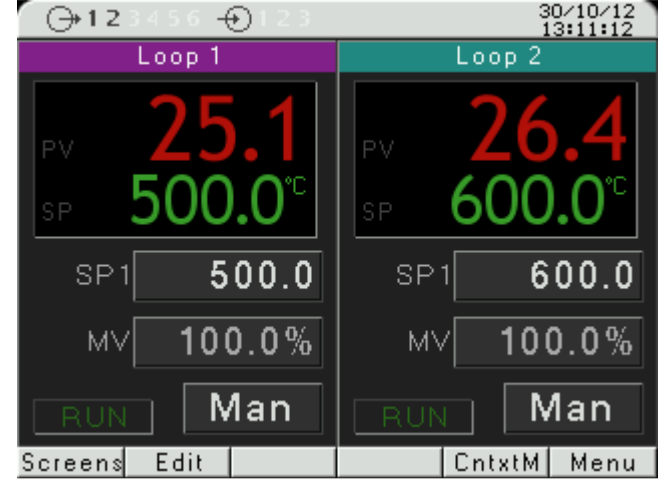

## 6. Starting the controller

#### 6.1. Information bar

Information bar displays the state of outputs, binary inputs and real-time clock. When active binary outputs and inputs are displayed in black, inactive ones are displayed in light grey color. State of the outputs, binary inputs and real-time clock can be hidden.

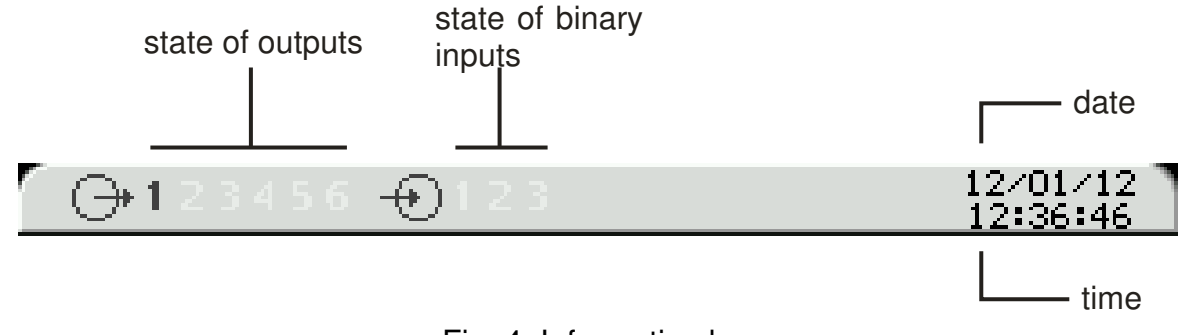

#### Fig. 4. Information bar

## 6.2. Button markings

Depending on the service location, controller buttons can perform different functions. Functions are described in the bar on the bottom of the screen. If the button lacks description, it is inactive at the moment. Fig. 5 shows an example of the button marking.

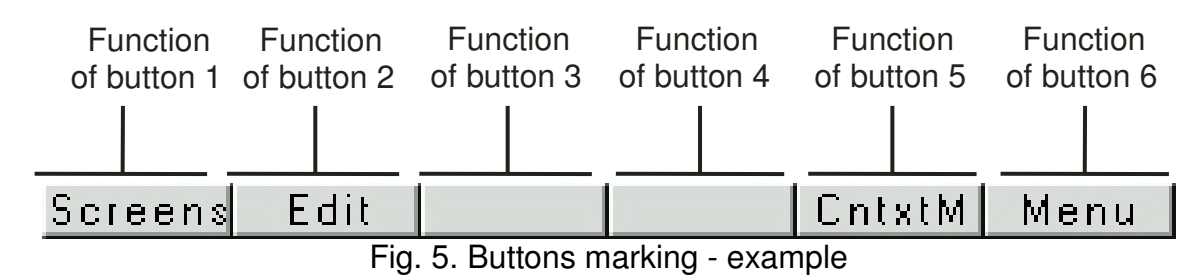

6.3. Screen with fixed set-point control

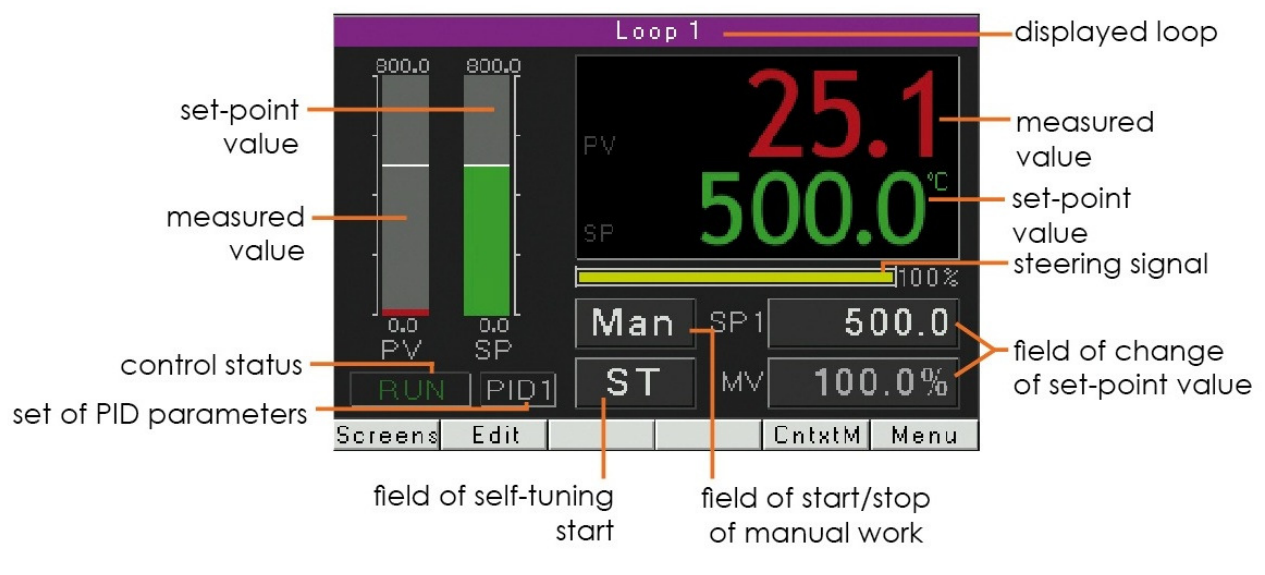

Fig. 6. Screen with fixed set-point control

## 6.4. Screen with programming control

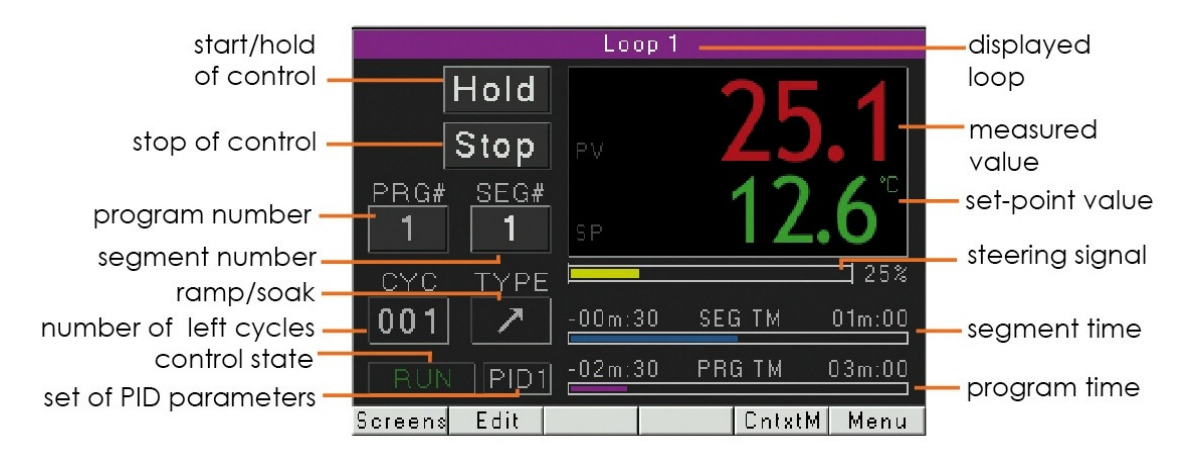

Fig. 7. Screen with programming control

# 6.5. Change of displayed screens

Button Screens allows for switching between two loops - first and second. Fig. 8 presents the change of the displayed screens for the controller with fixed set-point control.

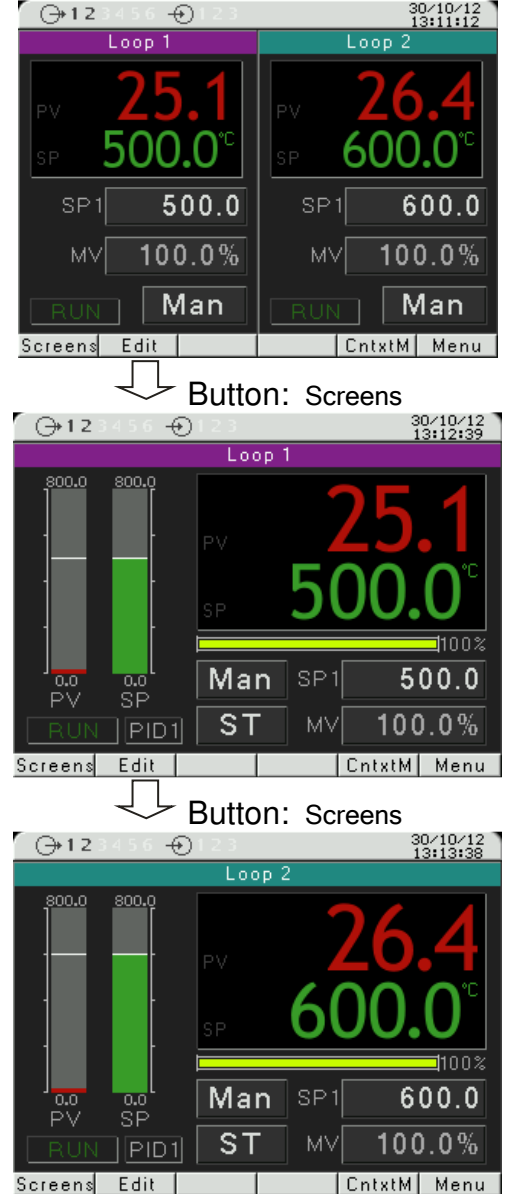

Fig. 8. Change of the displayed screens - example

## 6.6. Edit mode

#### Changing the value in the edit field.

To change the value in the edit field (i.e. set value), press the Edit button; the first field of the list will by highlighted in yellow. Then use the  $\langle , \vee , \wedge \rangle$  and  $\rangle$  buttons to select the edit field for change. After pressing the Change button, use  $\langle \rangle$  and  $\rangle$  buttons to change the number position;  $\neg$  and  $\land$  buttons increase or decrease the value of the selected number. The change must be accepted with the OK button or cancelled with the Cancel button.

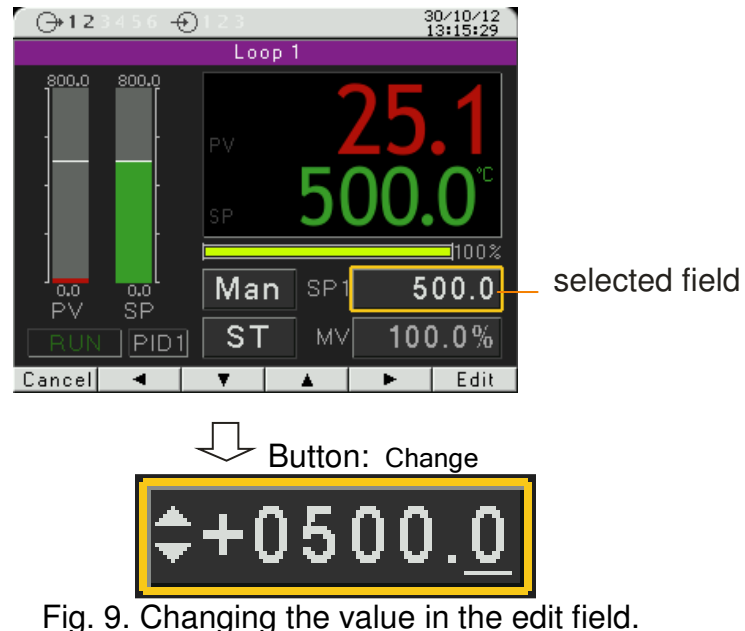

#### Using the button type field.

To use such field (e.g. start/stop control), press the Edit button; the first item in the list will be highlighted in yellow. Then use the  $\triangleleft$ ,  $\checkmark$ ,  $\blacktriangle$  and  $\triangleright$  buttons to select the button type field. Pressing the OK button performs a function appropriate to the given button.

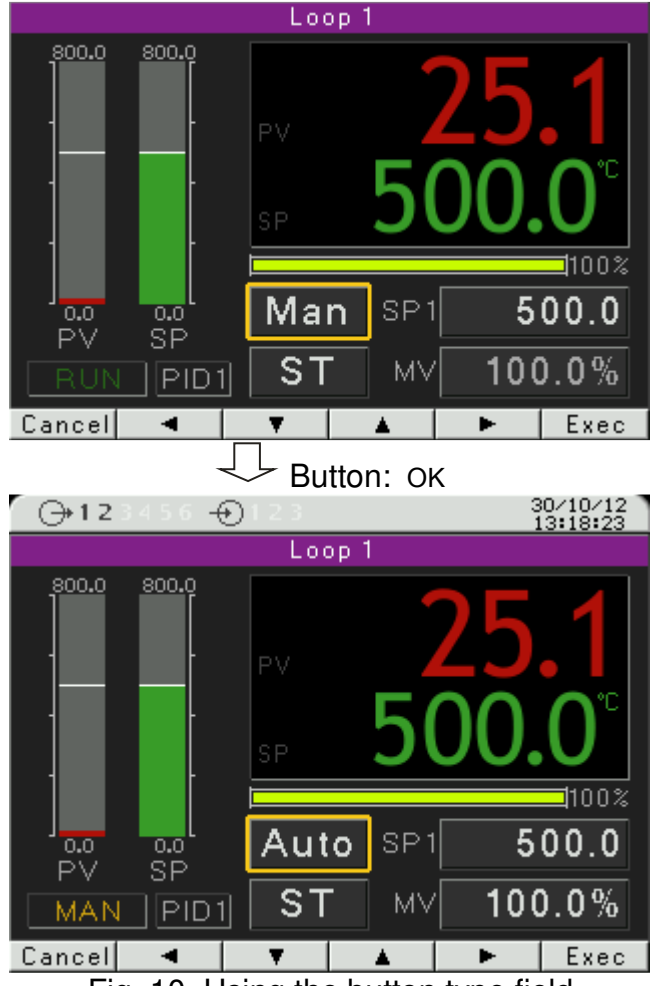

Fig. 10. Using the button type field.

## 6.7. Context menu

Pressing the ContxtM button displays the context menu. This menu allows for quick access to a given feature.

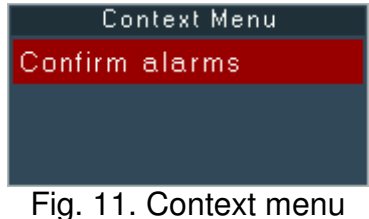

# 7. Controller configuration

## 7.1. Menu access password

To switch to the controller configuration from the screen display level, choose the Menu button. Use selection and access password window will appear. On the first run, there is only one user [*Admin*] with no set password. It is possible to create four users with different access rights. User [*Admin*] has all the rights, and can set them for the other users. User privileges are selected from the menu: Security $\rightarrow$ User $\rightarrow$ Level. [*Level 0*] allows for changing all parameters, including the [Security] submenu, [*Level 1*] allows to change all parameters with the exception of the [Security] submenu, [*Level 2*] allows for changing the set values, current program, date and time.

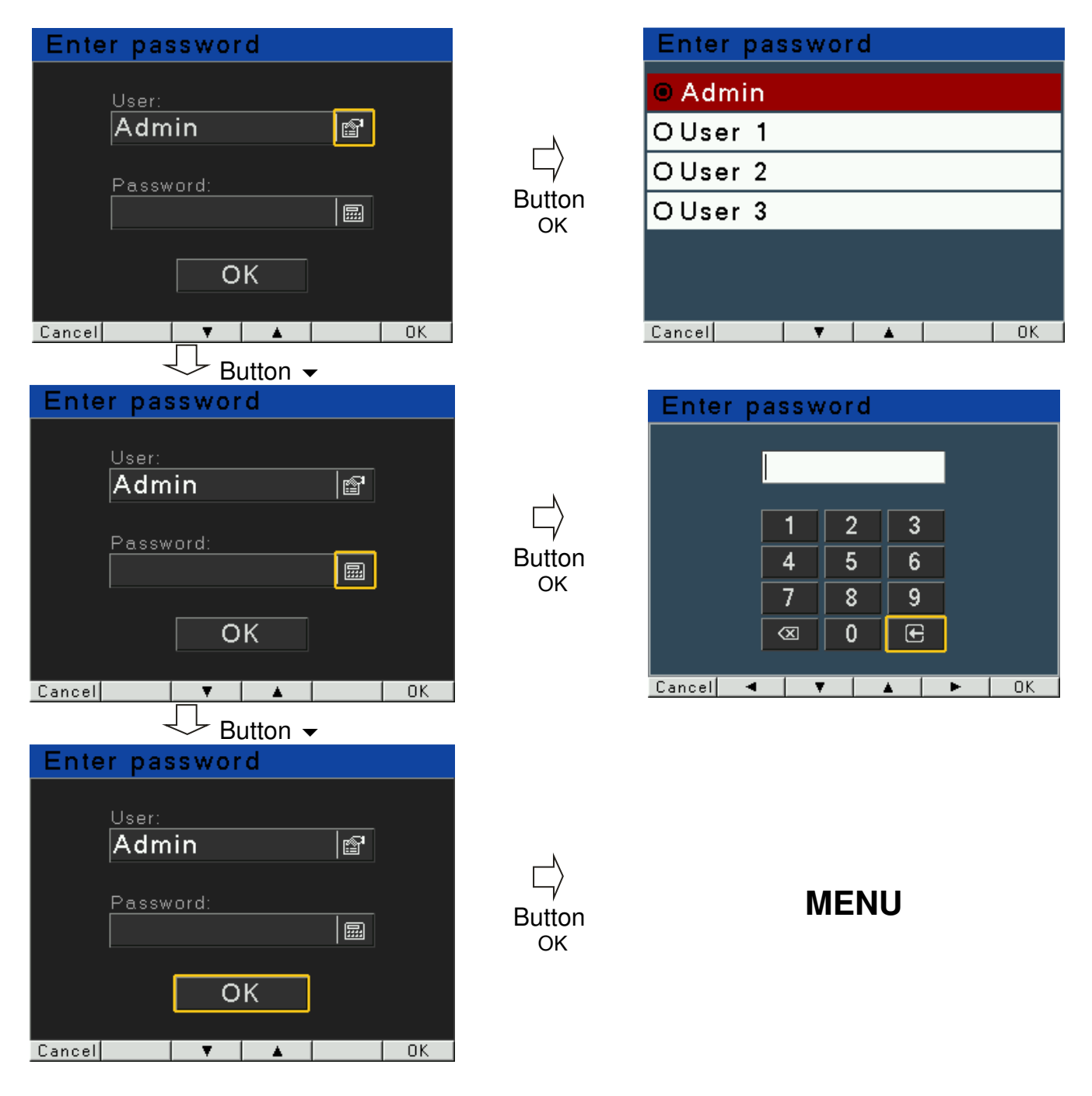

## **Programming matrix**

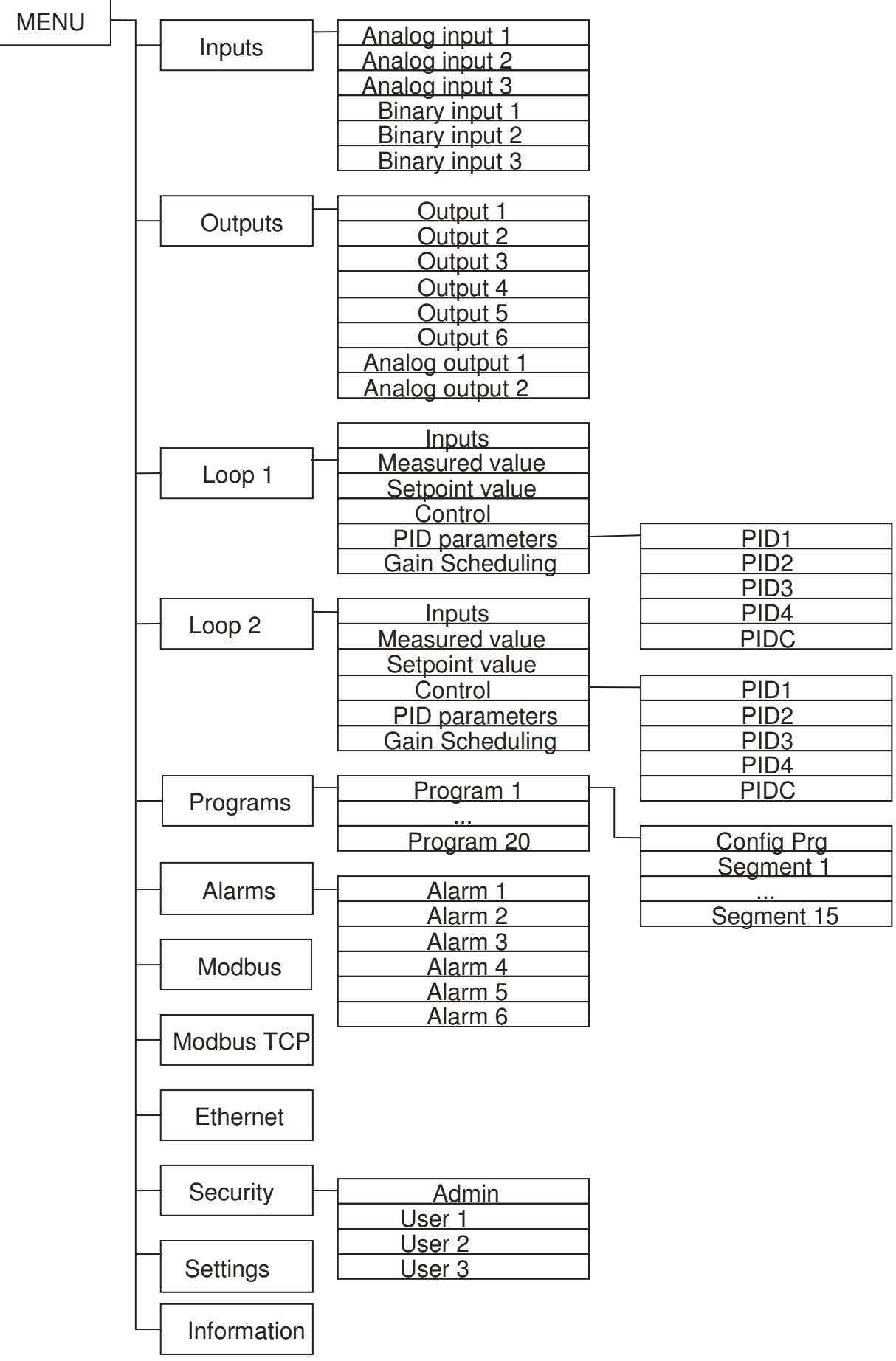

Fig. 12. Programming matrix

The list of parameters is presented in the table 1.

| List of configuration parameters |      |                        |                      | Table 1 |                                                                                                    |                                                                                                    |
|----------------------------------|------|------------------------|----------------------|---------|----------------------------------------------------------------------------------------------------|----------------------------------------------------------------------------------------------------|
| S                                | Symb | ibol<br>Parameter name |                      | Factory | Parameter modification range                                                                                                    |                                                                                                    |
| parameter                        |      | eter                   | i didilletei fidille | setting | sensors                                                                                                    | linear input                                                                                                    |
| Inp                              | uts  |                        |                      |         |                                                                                                    |                                                                                                    |
|                                  | Ana  | alog i                 | input 1              |         |                                                                                                    |                                                                                                    |
|                                  |      |                        | Input type           | Pt100   | Pt100 : thermoresistor PtPt500 : thermoresistor PtPt1000: thermoresistor PtNi100 : thermoresistor NiNi1000: thermoresistor NiCu100 : thermoresistor CuTc J : J type thermocouTc T : T type thermocouTc K : K type thermocouTc S : S type thermocouTc R : R type thermocouTc E : E type thermocouTc N : N type thermocouTc L : L type thermocouCommon Common Co | 100<br>500<br>1000<br>100<br>100<br>100<br>100<br>100<br>ple<br>uple<br>uple<br>uple<br>uple<br>uple<br>20mA<br>20mA<br>5 V<br>10 V |
|                                  |      |                        | Unit                 | °C      | °C : degrees Celsius<br>°F : degrees Fahrenheit<br>PU: physical units                                                                                                    |                                                                                                    |
|                                  |      |                        | Dot.level            | DP1     | DP0 : without a decimal<br>place<br>DP1 : 1 decimal place                                                                                                    | DP0 : without a decimal<br>place<br>DP1 : 1 decimal place<br>DP2 : 2 decimal places                                                 |
|                                  |      |                        | Compensation         | Auto    | Auto<br>Manual                                                                                                    |                                                                                                    |
|                                  |      |                        | Comp. temp.          | 0°C     | 0–50°C                                                                                                    | -                                                                                                    |
|                                  |      |                        | MinInpAnalog         | 0       | -                                                                                                    | -999999999                                                                                                    |
|                                  |      |                        | MaxInpAnalog         | 100.0   | -                                                                                                    | -999999999                                                                                                    |
|                                  |      |                        | Correction           | 0.0     | -35.00                                                                                                    | 35.00                                                                                                    |
|                                  |      |                        | Filter               | 0.2     | Off: filter off<br>0.2: time constant 0.2 s<br>0.5: time constant 0.5 s<br>1: time constant 1 s<br>2: time constant 2 s<br>5: time constant 5 s<br>10: time constant 10 s<br>20: time constant 20 s<br>50: time constant 50 s<br>100: time constant 100 s                                                                                                    |                                                                                                    |

| Symbol          |                | Parameter name        | Factory                 | Parameter mod                                                                                                    | dification range                                                                                    |
|-----------------|----------------|-----------------------|-------------------------|----------------------------------------------------------------------------------------------------|----------------------------------------------------------------------------------------------------|
| or<br>parameter |                | r Farameter name      | setting                 | sensors                                                                                                    | linear input                                                                                        |
|                 | Analo          | og input 2            |                         |                                                                                                    |                                                                                                    |
|                 |                | as per analog input 1 |                         |                                                                                                    |                                                                                                    |
|                 | Analo          | og input 3            |                         |                                                                                                    |                                                                                                    |
|                 |                | Input type 1)         | 420 mA<br>010 V<br>R100 | 020mA: linear current 0-2<br>420mA: linear current 4-2<br>05V: linear voltage 0-5<br>010V: linear voltage 0-<br>R100: potentiometric in<br>R1000: potentiometric in                                                                                       | 20mA<br>20mA<br>5 V<br>10 V<br>put 100 Ohm<br>put 1000 Ohm                                          |
|                 |                | Unit                  | °C                      | °C : degrees Celsius<br>°F : degrees Fahrenheit<br>PU: physical units                                                                                                    |                                                                                                    |
|                 |                | Dot.level             | DP1                     | DP0 : without a decimal p<br>DP1 : 1 decimal place<br>DP2 : 2 decimal places                                                                                                    | lace                                                                                                |
|                 |                | MinInpAnalog          | 0.0                     | -9999.                                                                                                    | 999999                                                                                              |
|                 |                | MaxInpAnalog          | 100.0                   | -999999999                                                                                                    |                                                                                                    |
|                 |                | Correction            | 0.0                     | -35.0035.00                                                                                                    |                                                                                                    |
|                 |                | Filter                | 0.2                     | Off: filter off<br>0.2: time constant 0.2 s<br>0.5: time constant 0.5 s<br>1: time constant 1 s<br>2: time constant 2 s<br>5: time constant 5 s<br>10: time constant 10 s<br>20: time constant 20 s<br>50: time constant 50 s<br>100: time constant 100 s |                                                                                                    |
|                 | Binar          | y input 1             |                         |                                                                                                    |                                                                                                    |
|                 |                | Function              | none                    | None: none<br>Stop: stop automat<br>ManualOp: switches to<br>SP+1: switches to s<br>StartPrg: program sta<br>NextSegment: jump to the<br>PrgBlock: stops the incre<br>in program                                                                          | tic control<br>manual operation<br>subsequent SP<br>rt<br>next segment<br>ementing of the set value |
|                 | Binary input 2 |                       |                         |                                                                                                    |                                                                                                    |
|                 |                | as per binary input 1 |                         |                                                                                                    |                                                                                                    |
|                 | Binar          | y input 3             | ·                       |                                                                                                    |                                                                                                    |
|                 |                | as per binary input 1 |                         |                                                                                                    |                                                                                                    |
| Out             | puts           |                       |                         |                                                                                                    |                                                                                                    |
|                 | Output 1       |                       |                         |                                                                                                    |                                                                                                    |

User's Manual

| Symbol |                 | ol    | Deremeter nome | Factory | Parameter modification range                                                                                                    |                                                                      |
|--------|-----------------|-------|----------------|---------|----------------------------------------------------------------------------------------------------|----------------------------------------------------------------------|
| par    | of<br>parameter |       | setting        |         | sensors linear input                                                                                                    |                                                                      |
|        |                 |       | Connections    | None    | None: none<br>Loop 1: loop 1<br>Loop 2: loop 2<br>Input 1: input 1<br>Input 2: input 2<br>Input 3: input 3<br>INP1+2+3: input 1 + inpu<br>BinInp1: binary input 2<br>BinInp3: binary input 3<br>InvBinInp1: inverted binar<br>InvBinInp2: inverted binar<br>InvBinInp3: inverted binar | ut 2 + input 3<br>1<br>2<br>3<br>y input 1<br>y input 2<br>y input 3 |
|        | Function        |       | Function       | None    | None: none<br>Heating: heating<br>Cooling: cooling<br>Opening: valve opening<br>Closing: valve closing<br>Alarm: alarm                                                                                                    |                                                                      |
|        |                 |       | Prg.Occ        | None    | None: none<br>Occ.1.Sec: event 1 from a<br>Occ.2.Seg: event 2 from a<br>Occ.3.Sec: event 3 from a<br>Occ.4.Sec: event 4 from a<br>Occ.5.Sec: event 5 from a<br>Occ.6.Sec: event 6 from a<br>Prg.Block.: deviation block                                                                | section<br>section<br>section<br>section<br>section                  |
|        |                 |       | Output type    | -       | None:<br>Transmitter:<br>SSR:                                                                                                    |                                                                      |
|        |                 |       | Imp. period    | 20.0    | 0.599.0                                                                                                    |                                                                      |
|        | Out             | put 2 | 2              |         |                                                                                                    |                                                                      |
|        |                 |       |                |         |                                                                                                    |                                                                      |
|        | Out             | put 6 | 6              |         |                                                                                                    |                                                                      |
|        |                 |       | as per Input 1 |         |                                                                                                    |                                                                      |
|        | Ana             | llog  | output 1       |         |                                                                                                    |                                                                      |
|        |                 |       | Connections    | None    | None: none<br>Loop 1: loop 1<br>Loop 2: loop 2<br>Input 1: input 1<br>Input 2: input 2<br>Input 3: input 3<br>INP1+2+3: input 1 + inpu                                                                                                    | ut 2 + input 3                                                       |
|        |                 |       | Function       | None    | None: none<br>Heating: heating<br>Cooling: cooling<br>Retransmission: retransmi                                                                                                    | ssion                                                                |
|        |                 |       | Retr. source   | PV      | PV: measuring val<br>SP: set value<br>Deviation: set value - me                                                                                                    | lue<br>easuring value                                                |
|        |                 |       | Min for retr.  | 0.0     | -9999.                                                                                                    | 99999                                                                |

| Symbol          |              | ol   | Paramotor namo         | Factory     | Parameter modification range                                                                                                    |                                      |
|-----------------|--------------|------|------------------------|-------------|----------------------------------------------------------------------------------------------------|--------------------------------------|
| of<br>parameter |              | ter  | Farameter hame         | setting     | sensors                                                                                                    | linear input                         |
|                 |              |      | Max for retr.          | 100.0       | -9999                                                                                                    | .99999                               |
|                 |              |      | I-type output          | 4-20 mA     | 4-20mA: current 420 mA<br>0-20mA: current 420 mA                                                                                                    |                                      |
|                 |              |      | U-type output          | 0-10 V      | 0-10V: voltage 010 V                                                                                                    |                                      |
|                 | Ana          | log  | output 2               |             | ·                                                                                                    |                                      |
|                 |              |      | as per analog output 1 |             |                                                                                                    |                                      |
| Loo             | p 1          |      |                        |             |                                                                                                    |                                      |
|                 | Inpu         | uts  |                        |             |                                                                                                    |                                      |
|                 |              |      | Measuring value        |             | Inp1: input 1<br>Inp2: input 2<br>Inp3: input 3<br>Inp1+Inp2: input 1 + input 3<br>Inp1+Inp3: input 1 + input 3<br>Inp2+Inp3: input 2 + input 3                                                                                                    | 2<br>3<br>3                          |
|                 |              |      | Val for Inp1           | 1.00        | -10.00.                                                                                                    | 10.00                                |
|                 | Val for Inp2 |      | 1.00                   | -10.0010.00 |                                                                                                    |                                      |
|                 |              |      | Val for Inp3           | 1.00        | -10.0010.00                                                                                                    |                                      |
|                 |              |      | Binary inp.            |             | None: none<br>BinInp1: binary input 1<br>BinInp2: binary input 2<br>BinInp3: binary input 3<br>BinInp1,2: binary input 1<br>BinInp1,3: binary input 1<br>BinInp2,3: binary input 2<br>BinInp1,2,3: binary input 1                                                | and 2<br>and 3<br>and 3<br>, 2 and 3 |
|                 | Set          | poir | nt value               |             |                                                                                                    |                                      |
|                 |              |      | SP type                | SP1         | SP1: SP1 set point value<br>SP2: SP2 set point value<br>SP3: SP3 set point value<br>SP4: SP4 set point value<br>IN3: set point value from<br>PRG: set point value from                                                                                           | input 3<br>program                   |
|                 |              |      | Program no.            | Prg01       | Prg01: program no 1<br>Prg02: program no 2<br>Prg03: program no 3<br>Prg04: program no 4<br>Prg05: program no 5<br>Prg06: program no 6<br>Prg07: program no 7<br>Prg08: program no 8<br>Prg09: program no 9<br>Prg10: program no 10<br>(for loop 2: Prg11-Prg20) |                                      |
|                 |              |      | SP1                    | 0.0         | -9999                                                                                                    | .99999                               |
|                 |              |      | SP2                    | 0.0         | -9999                                                                                                    | .99999                               |
|                 |              |      | SP3                    | 0.0         | -9999                                                                                                    | .99999                               |

| Symbol<br>of |                 | ol    | Parameter name       | Factory setting | Parameter modification range                                                                                                    |                          |
|--------------|-----------------|-------|----------------------|-----------------|----------------------------------------------------------------------------------------------------|--------------------------|
| pa           | of<br>parameter |       |                      |                 | sensors                                                                                                    | linear input             |
|              |                 |       | SP4                  | 0.0             | -9999.                                                                                                    | 99999                    |
|              |                 |       | SPL                  | -199.0          | -9999.                                                                                                    | 99999                    |
|              |                 |       | SPH                  | 999.0           | -9999.                                                                                                    | 99999                    |
|              |                 |       | SP accrual           | Off             | Off: off<br>accrual/min: accrual in uni<br>accrual/h: accrual in uni                                                                                                    | ts / minute<br>ts / hour |
|              |                 |       | Ramp rate            | 0,0             | -9999.                                                                                                    | 99999                    |
|              | Cor             | ntrol |                      |                 |                                                                                                    |                          |
|              |                 |       | Control type         | Heating:        | Off: control off<br>Heating: heating-type control<br>Cooling: cooling-type control<br>Heat-Cool: heating-cooling control<br>Valve: step-by-step valve control<br>Feedback valve.: step-by-step feedback valv |                          |
|              |                 |       | Algorithm            | PID             | On-Off: on-off algorithm<br>PID: PID algorithm                                                                                                    |                          |
|              |                 |       | Hysteresis           | 2.0             | 0.1100.0                                                                                                    |                          |
|              |                 |       | Distance             | 0.0             | -99.999.9                                                                                                    |                          |
|              |                 |       | Damage sign.         | 0.0             | -100.0100.0                                                                                                    |                          |
|              |                 |       | Lower reg. threshold | 0.0             | -9999.                                                                                                    | 99999                    |
|              |                 |       | Upper reg. threshold | 800.0           | -999999999                                                                                                    |                          |
|              | PID             | Par   | ameters              |                 |                                                                                                    |                          |
|              |                 | PID   | 1                    |                 |                                                                                                    |                          |
|              |                 |       | Pb                   | 30.0 <i>°</i> C | 0.15                                                                                                    | 50.0 ℃                   |
|              |                 |       | Ti                   | 300 s           | 09                                                                                                    | 990.0 °F)<br>1999 s      |
|              |                 |       | Td                   | 60.0 s          | 0.02                                                                                                    | 2500.0 s                 |
|              |                 |       | Y0                   | 0.0 %           | 010                                                                                                    | 00.0 %                   |
|              |                 | PID   | 2                    |                 |                                                                                                    |                          |
|              |                 | PID 3 |                      |                 |                                                                                                    |                          |
|              |                 | PID 4 |                      |                 |                                                                                                    |                          |
|              |                 |       | as per PID1          |                 |                                                                                                    |                          |
|              |                 | PID   | C                    |                 | 1                                                                                                    |                          |
|              |                 |       | Pb                   | 100.0 %         | 0,12                                                                                                    | 200.0 %                  |
|              |                 |       | Ti                   | 300 s           | 09                                                                                                    | 9999 s                   |

| Symbol   |           | ol   | Parameter name  | Factory      | Parameter modification range                                         |                |
|----------|-----------|------|-----------------|--------------|----------------------------------------------------------------------|----------------|
| pa       | parameter |      | Farameter hame  | setting      | sensors                                                              | linear input   |
|          |           |      | Td              | 60.0 s       | 0.02                                                                 | 500.0 s        |
|          | Gai       | n Sc | heduling        |              |                                                                      |                |
|          |           |      | GS Type         | Off          | Off: off<br>SP: switched accordin<br>Set: fixed set                  | g to set value |
|          |           |      | GS level no.    | 2            | 2: 2 PID sets used<br>3: 3 PID sets used<br>4: 4 PID sets used       |                |
|          |           |      | GS Level 1-2    | 0.0          | -9999                                                                | 999999         |
|          |           |      | GS Level 2-3    | 0.0          | -9999.                                                               | 99999          |
|          |           |      | GS Level 3-4    | 0.0          | -9999.                                                               | 999999         |
|          |           |      | GS Set          | PID1         | PID1: PID1 set<br>PID2: PID2 set<br>PID3: PID3 set<br>PID4: PID4 set |                |
| Loop 2   |           |      |                 |              |                                                                      |                |
|          |           |      | as per Loop 1   |              |                                                                      |                |
| Programs |           |      |                 |              |                                                                      |                |
|          | Pro       | gran | n 1             |              |                                                                      |                |
|          |           | Cor  | nfig. Prg       |              |                                                                      |                |
|          |           |      | PrgStart        | Start PV     | Start SP<br>Start PV                                                 |                |
|          |           |      | Start SP        | 0,0          | -9999.                                                               | 99999          |
|          |           |      | Time Unit       | mm:ss        | mm:ss<br>ag:mm                                                       |                |
|          |           |      | Ramp Unit       | Min          | Min<br>Hour                                                          |                |
|          |           |      | Block           | Off          | Off<br>Lower<br>Upper<br>Intern.                                     |                |
|          |           |      | Cycles Number   | 1            | 19                                                                   | 9999           |
|          |           |      | Supply decay    | Continuation | Continuation<br>Stop                                                 |                |
|          |           |      | End prg.        | Stop         | Stop<br>Last SP                                                      |                |
|          |           |      | Gain Scheduling | Off          | Off<br>On                                                            |                |
|          |           | Seg  | jment 1         |              |                                                                      |                |
|          |           |      | Section type    | Time         | Time<br>Accrual<br>Hold<br>End                                       |                |
|          |           |      | Target SP       | 0.0          | -9999                                                                | 99999          |

| Symbol<br>of<br>parameter |           | ol   | Parameter name | Factory    | Parameter modification range                                                                                                    |               |
|---------------------------|-----------|------|----------------|------------|----------------------------------------------------------------------------------------------------|---------------|
|                           |           | ter  |                | setting    | sensors                                                                                                    | linear input  |
|                           |           |      | Segment time   | 00:00      | 00:00                                                                                                    | . 99:59       |
|                           |           |      | Ramp rate      | 0.1        | 0.1                                                                                                    | 999.9         |
|                           |           |      | Deviation      | 0.0        | -9999                                                                                                    | .99999        |
|                           |           |      | Event 1        | Off        | Off<br>On                                                                                                    |               |
|                           |           |      | Event 2        | Off        | Off<br>On                                                                                                    |               |
|                           |           |      | Event 3        | Off        | Off<br>On                                                                                                    |               |
|                           |           |      | Event 4        | Off        | Off<br>On                                                                                                    |               |
|                           |           |      | Event 5        | Off        | Off<br>On                                                                                                    |               |
|                           |           |      | Event 6        | Off        | Off<br>On                                                                                                    |               |
|                           |           |      | PID set        | PID1       | PID1<br>PID2<br>PID3<br>PID4                                                                                                    |               |
|                           | Segment 2 |      |                |            |                                                                                                    |               |
|                           |           |      |                |            |                                                                                                    |               |
|                           |           | Seg  | ment 10        |            |                                                                                                    |               |
|                           |           |      | as Segment 1   |            |                                                                                                    |               |
|                           | Pro       | gran | n 2            |            |                                                                                                    |               |
|                           |           |      |                |            |                                                                                                    |               |
|                           | Pro       | gran | า 20           |            |                                                                                                    |               |
|                           |           |      | as Program 1   |            |                                                                                                    |               |
| Alar                      | rms       |      |                |            |                                                                                                    |               |
|                           | Alaı      | rm 1 |                |            |                                                                                                    |               |
|                           |           |      | Туре           | Abs. upper | Abs. upper.: absolute upper<br>Abs. lower.: absolute lower<br>Rel. upper.: relative upper<br>Rel. lower.: relative lower<br>Rel. intern.: relative interna<br>Rel. extern.: relative extern | er<br>r<br>al |
|                           |           |      | SP             | 100.0      | -9999                                                                                                    | .99999        |
|                           |           |      | Deviation      | 0.0        | -9999                                                                                                    | .99999        |
|                           |           |      | Hysteresis     | 2.0        | 0.1                                                                                                    | .99.9         |
|                           |           |      | Memory         | Off        | Off: off<br>On: on                                                                                                    |               |
|                           | Alarm 2   |      |                |            |                                                                                                    |               |

| RE92-0 | )9 |
|--------|----|
|--------|----|

| Symbol<br>of |          | Parameter name  | Factory   | Parameter modification range                                                                                            |                                                             |
|--------------|----------|-----------------|-----------|----------------------------------------------------------------------------------------------------|-------------------------------------------------------------|
| par          | ameter   | Farameter name  | setting   | sensors                                                                                                    | linear input                                                |
|              |          |                 |           |                                                                                                    |                                                             |
|              | Alarm 6  |                 |           |                                                                                                    |                                                             |
|              |          | as Alarm 1      |           |                                                                                                    |                                                             |
| Mod          | lbus     |                 |           |                                                                                                    |                                                             |
|              |          | Address         | 1         | 1                                                                                                    | 247                                                         |
|              |          | Speed           | 9600 bps  | 4800 bps<br>9600 bps<br>19.2 kbps<br>38.4 kbps<br>57.6 kbps<br>115.2 kbps                                               |                                                             |
|              |          | Mode            | RTU 8N2   | Off<br>RTU 8N2<br>RTU 8E1<br>RTU 8O1<br>RTU 8N1                                                                         |                                                             |
| TCP          | P Modbu  | s <sup>1)</sup> |           |                                                                                                    |                                                             |
|              |          | On              | No        | No<br>Yes                                                                                                    |                                                             |
|              |          | Port number     | 502       | 06                                                                                                    | 5535                                                        |
| Ethe         | ernet 1) |                 |           |                                                                                                    |                                                             |
|              |          | DHCP            | On        | Off: off<br>On: on                                                                                                    |                                                             |
|              |          | IP Address      | 127.0.0.1 | 0.0.0.0255                                                                                                    | 5.255.255.255                                               |
|              |          | Subnet mask     | 255.0.0.1 | 0.0.0.0255                                                                                                    | 5.255.255.255                                               |
|              |          | Default gateway | 0.0.0.0   | 0.0.0.0255                                                                                                    | 5.255.255.255                                               |
| Safe         | ety      |                 |           |                                                                                                    |                                                             |
|              | Admin    |                 |           |                                                                                                    |                                                             |
|              |          | On              | Yes       | No<br>Yes                                                                                                    |                                                             |
|              |          | Password        |           | 099                                                                                                    | 999999                                                      |
|              | User 1   |                 |           |                                                                                                    |                                                             |
|              |          | On              | Yes       | No<br>Yes                                                                                                    |                                                             |
|              |          | Level           | Level 2   | Level 0: all parameters cha<br>Level 1: change of all para<br>Security submer<br>Level 2: change of SP, pro<br>settings | ange<br>Imeters other than the<br>Iu<br>Igram number, clock |
|              |          | Password        |           | 099                                                                                                    | 999999                                                      |
|              | User 2   |                 |           |                                                                                                    |                                                             |

| Symbol<br>of<br>parameter |       | ol   | Paramotor namo             | Factory     | Parameter modification range                           |                     |
|---------------------------|-------|------|----------------------------|-------------|--------------------------------------------------------|---------------------|
|                           |       | ter  | Farameter name             | setting     | sensors                                                | linear input        |
|                           |       |      | same as User 1             |             |                                                        |                     |
|                           | Use   | er 3 |                            |             |                                                        |                     |
|                           |       |      | same as User 1             |             |                                                        |                     |
| Set                       | tings | ;    |                            |             |                                                        |                     |
|                           |       |      | LCD illumination           | 100%        | 01                                                     | 00 %                |
|                           |       |      | Language                   | Polish      | English<br>Polish                                      |                     |
|                           |       |      | Show out state             | No          | No<br>Yes                                              |                     |
|                           |       |      | Show b.inp state           | No          | No<br>Yes                                              |                     |
|                           |       |      | Show clock                 | No          | No<br>Yes                                              |                     |
|                           |       |      | Hours                      |             |                                                        |                     |
|                           |       |      | Date                       |             |                                                        |                     |
|                           |       |      | Manufacturer's<br>settings |             | Revert to manufacturer's s<br>Ethernet group settings) | ettings (other than |
| Info                      | rmat  | tion |                            |             |                                                        |                     |
|                           |       |      | Туре                       | RE92        |                                                        |                     |
|                           |       |      | Loader version             | eg 1.00     |                                                        |                     |
|                           |       |      | Program version            | eg 1.00.00  |                                                        |                     |
|                           |       |      | Serial number              | eg 12010001 |                                                        |                     |
|                           |       |      | MAC Address <sup>2)</sup>  |             |                                                        |                     |

<sup>1)</sup> – default setting and extent of the changes depends on input 3 field in the ordering code

<sup>2)</sup> – shown for Ethernet version

## 8. Inputs and outputs of the controller

RE92 controller is fitted with two measuring inputs, one additional input (optional) and three binary inputs.

# 8.1. Measuring inputs1

Input 1 is the source of the measured value used for control and alarms.

Input 1 is an universal input capable of accommodating various sensors or standard signals. Input signal is selected with a **[Input type]** parameter. Displayed unit is set through the **[Unit]** parameter. Position of the decimal point that determines measured and set values is set through the **[Digit Point]** parameter.

For thermocouple, a cold terminal compensation must be set through a [**CJC Type**] parameter. When the [**CJC Type**] parameter is set to [*Auto*], compensation is automatic; when it is set to [*External*], the compensation temperature is set by the [**CJC Temp**] parameter.

For the linear inputs, set the indication for the lower and upper analog input threshold through the [LowScale] and [HighScale] parameter.

Correction of the indicated measuring value is done through the [Shift] parameter.

When the measuring value is unstable, a digital filter with a programmable time constant value may be used. When using this feature, use the lowest filter time constant value that allows for the stable measuring value. When the time constant is too high, it may cause the control to become unstable. The range of a filter time constant – a [Filter] parameter – may be set to 0.2 to 100 seconds.

Measuring input 1 parameters can be found in menu: Inputs  $\rightarrow$  Analog input 1.

## 8.2. Measuring input 2

Input 1 is the source of the measured value used for control and alarms.

Measuring input 2 parameters are the same as the ones for input 1 can be found in menu: Inputs  $\rightarrow$  Analog input 2.

## 8.3. Measuring input3

Input 3 may be used as:

- signal controlled for any loop (as the independent input or component for compound signal on different input),
- set value for any loop,
- additional measurement point displayed on a measurement screen

Input 3 is an input that can accommodate the standard signals. Input signal is selected with a **[Input type]** parameter. Displayed unit is set through the **[Unit]** parameter. Position of the decimal point that determines measured and set values is set through the **[Digit Point]** parameter.

Set the indication for a lower and upper analog input threshold through the [LowScale] and [HighScale] parameter.

Correction of the indicated measuring value is done through the [Shift] parameter.

When the measuring value is unstable, a digital filter with a programmable time constant value may be used. The range of a filter time constant -a [Filter] parameter -may be set to 0.2 to 100 seconds.

Measuring input 3 parameters can be found in menu: Inputs  $\rightarrow$  Analog input 3.

## 8.4. Binary inputs

The function of the binary inputs are set through the [**Function**] parameter that can be found in: menu: Inputs  $\rightarrow$  Binary input 1, Inputs  $\rightarrow$  Binary input 2 and Inputs  $\rightarrow$  Binary input 3. Then you need to allocate binary inputs to the appropriate loop.

The following functions of the binary input are available:

• **no function** – state of binary input does not influence the controller operation,

- stop the control is interrupted and control outputs start to function as after sensor . failure; alarm and retransmission operate normally,
- switch to manual switches to the manual operation mode,
- switch to the next SP switches to the next set value during control.
- program start starts the new programming control process (after setting programming control),
- jump to next segment – jumps to the next segment during programming control,
- stop counting program set value stops counting program set value during programming control.

If one channel is assigned to more than one binary input, than for each of them must be set a different function.

# 9. Controller outputs

RE92 controller has six binary outputs and two analog outputs: current and voltage (optional).

# 9.1. Controlling outputs

[Heat] function output is a reverse output. It is used during control, when the increase of the controlled signal causes the value of output signal to drop. Such output is allocated during the loop configuration to the heating control, heating loop in the heating-cooling control or valve opening in the step-by-step control.

[Cool] function output is a non-reverse output (direct). It is used during control, when the increase of the controlled signal causes the value of output signal to increase. Such output is allocated during the loop configuration to the cooling control, cooling loop in the heatingcooling control or valve closing in the step-by-step control.

For the proportional control (with the exception of the analog outputs) an impulse period is also set. Impulse period is a time between two subsequent input engagements during proportional control. Impulse period length should be adjusted for the dynamic properties of the object and characteristics of the output device. It is recommended to use SSR transmitter for quick processes. Relay output is used for a contactor control in the slow-changing processes. Long impulse periods for quick-change processes may cause unnecessary oscillation. In theory, the shorter impulse period is, the better the control, however for the relay output a period should be as large, as possible to optimize lifespan of the relay.

| Impulse period setting recommendations |                                | Table 2                         |
|----------------------------------------|--------------------------------|---------------------------------|
| Output                                 | Impulse period is              | Load                            |
| electromagnetic<br>transmitter         | recommended >20s,<br>min. 10 s | 2 A/230 VAC                     |
|                                        | min. 5 s                       | 1 A/230 VAC                     |
| transistor output                      | 1–3 s                          | semiconductor transmitter (SSR) |

## 9.2. Alarm outputs

Alarm configuration is done in two steps:

1. In [Output k] submenu - where k=1...6 (menu: Outputs):

- select the number of loop or input allocated to the output being configured [Assignment] parameter,
- set [Function] parameter to [Alarm].

- 2. In [Alarms] submenu, for every output defined as alarm output, please set:
  - alarm type [**Type**] parameter,
  - set value [SP] parameter it is the controlled or measuring signal value that engages the input,
  - deviation from the value set in the loop [Deviation] parameter it is the control deviation that engages the input,
  - input engagement hysteresis [Hysteresis] parameter a zone around the set value in which output state does not change,
  - alarm memory [Latch] parameter, [Yes] means that the alarm will be locked until confirmed by operator.

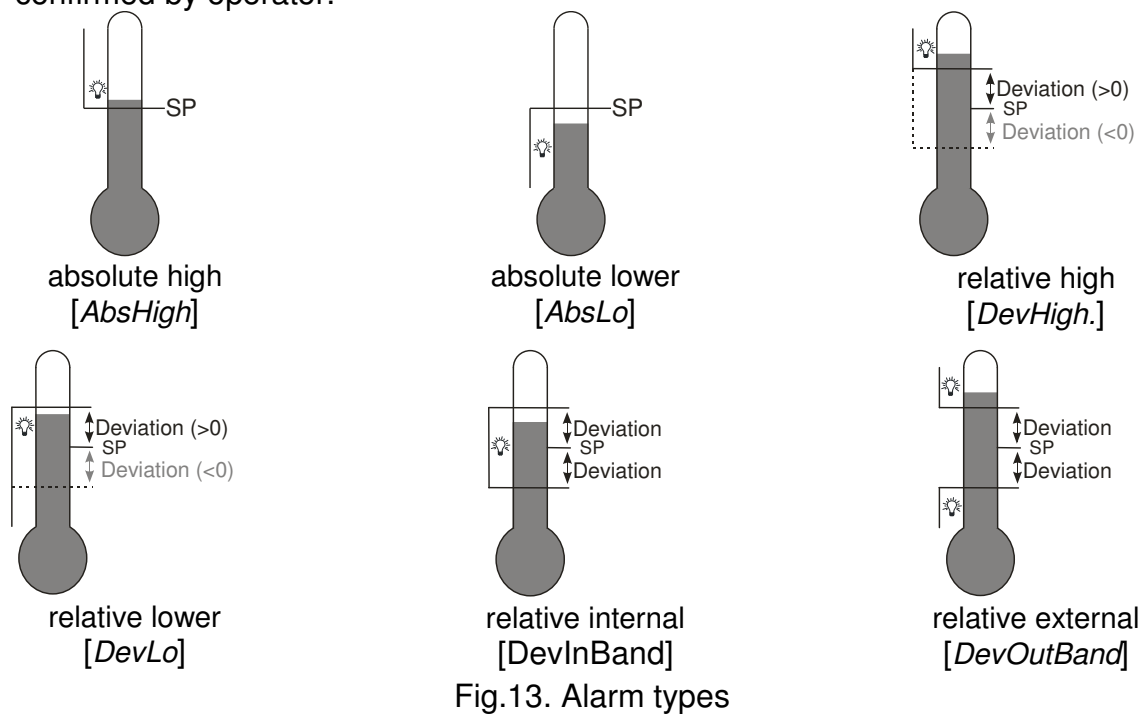

## 9.3. Retransmission outputs

Analog output may be used for retransmission of the selected value, e.g. for registering object temperature or copying set values in multi-zone furnaces.

Signal retransmission is possible if the controller is fitted with analog output 1 or 2.

Set [Function] parameter to [Retransmiss]. Type of a signal to be retransmitted is set through the [Retr Source] parameter. Signal can be chosen from: [PV] – controlled signal, [*Deviation*] – control deviation a [*SP*] – set point value. The next parameter, [**Output Type**], sets the analog output range. Additionally, it is necessary to set upper and lower limit of the signal to be retransmitted [Retr Min] and [Retr Max].

Retransmission output parameters can be found in menu: Outputs  $\rightarrow$  Analog output 1 and Outputs  $\rightarrow$  Analog output 2.

Picture 14 shows method of transforming the retransmitted signal into proper analog output signal.

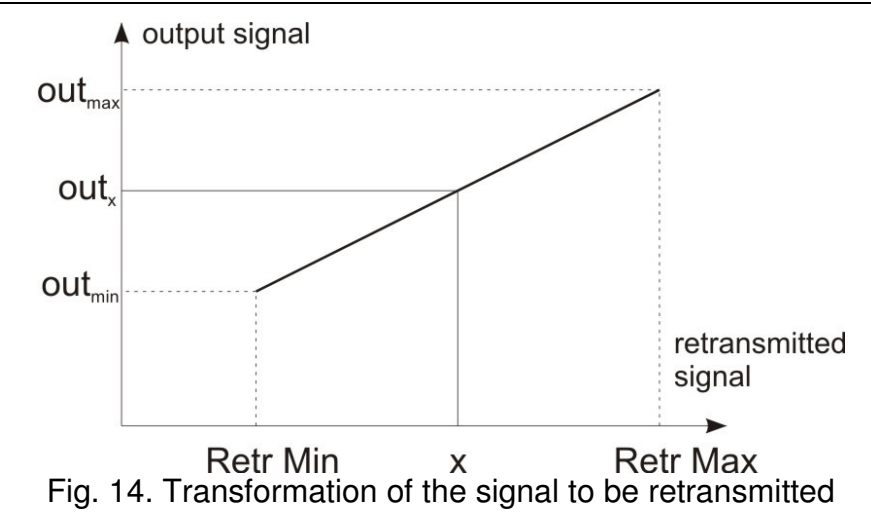

The [Retr Min] parameter may be higher than [Retr Max], but this will cause the output signal to be inverted.

# 9.4. Signal outputs

Any binary output can be used for "retransmission" of the state of given binary input. To do this, while configuring the [Assignment] parameter choose the:

- [EvIn1] binary input 1 short-cut will activate the output,
- [EvIn2] binary input 2 short-cut will activate the output,
- [Evin 3] binary input 3 short-cut will activate the output,
- [EvIn1Neg] binary input 1 release will activate the output,
- [EvIn2Neg] binary input 2 release will activate the output,
- [EvIn3Neg] binary input 3 release will activate the output.

# 10. Loop configuration

# 10.1. Controlled signal

The signal controlled in a loop might be a measurement from the selected source (Inp1, Inp2, Inp3) or combination of the measured values from two inputs. Combined control signal is calculated by the controller, using the following formula:

Controlled signal = [*Coeff. for Inp k*] \* Inp k + [*Coeff. for Inp k*] \* We k

Where k is a input number (1...3).

<u>Example 1:</u> To control the difference between input 2 and input 3 signals, enter: [PV] = [Inp2+Inp3]; [Coeff for Inp 2] = 1,0 [Coeff. for Inp 3] = -1,0.

Example 2: To control the mean of input 1 and input 2 signals, enter: [PV] = [Inp1+Inp2]; [Coeff. for Inp 1] = 0.5 [Coeff. for Inp 2] = 0.5.

# 10.2. Control types

#### Heating-type control

Controller uses this type of control when the parameter [**Control Type**] in menu: Loop  $1 \rightarrow$  Control or Loop  $2 \rightarrow$ Control is set to [*Heat*]. It is a reverse control, when the increase of the controlled signal causes the value of output signal to drop. Output allocated to the loop must have the [Heat] function set.

### **Cooling-type control**

Controller uses this type of control when the parameter [**Control Type**] in menu: Loop  $1 \rightarrow$ Control or Loop  $2 \rightarrow$ Control is set to [*Cool*]. It is a non-reverse (direct) control, when the increase of the controlled signal causes the value of output signal to increase. Output allocated to the loop must have the [*Cool*] function set.

#### Control with two heating-cooling loops

Controller uses this type of control when the parameter [**Control Type**] in menu: Loop 1  $\rightarrow$ Control or Loop 2 $\rightarrow$ Control is set to [Heat-Cool]. For every control loop, set the distance range – [**Dead Band**] parameter and select the parameter set for PID and PIDC cooling.

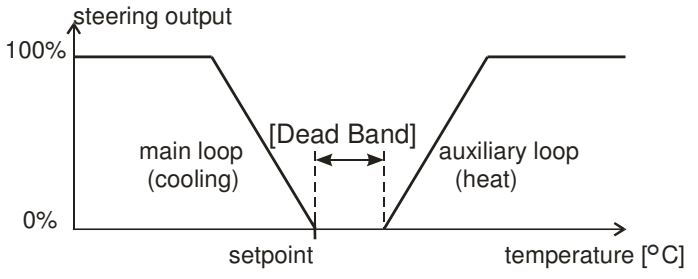

Fig. 15. Control with two heating-cooling loops

#### Three-step, step-by-step control

The controller offers two modes of the step-by-step control for cylinder control.

- with no feedback signal from the valve opening and closing of the valve is based on PID parameters and control deviation,
- with the feedback signal from the valve positioning device opening and closing of the valve is based on PID, control deviation and valve position read from the input 3.

To select the three-step, step-by-step control, the [**Control Type**] parameter in menu: Loop 1  $\rightarrow$ Control or Loop 2 $\rightarrow$ Control must be set to [*Valve*] or [*Valve* Fdb]. For every control loop, set the insensitivity range for the set value, where valve doesn't change its

position - [Rozsunięcie] parameter and set select the set of PID parameters.

First loop – valve opening – acts like the inverse controller, second loop – valve closing – acts as the direct controller. PID parameters for the second loop are the same as for the first loop. It is recommended to use PID-type algorithm for the step-by-step control. The picture shows three-step, step-by-step regulator with P algorithm. Auto-tuning algorithm is not available for the step-by-step control.

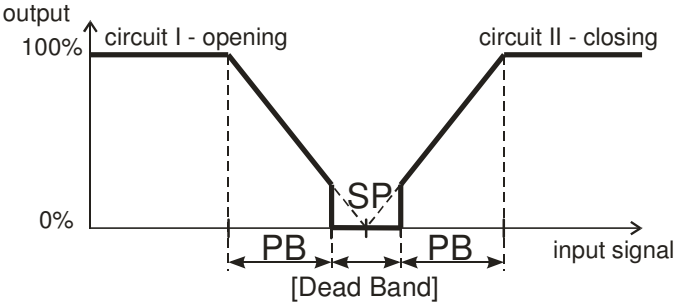

Fig.16. Three-step, step-by-step control

#### "Gain Scheduling" Function

For control systems, where the object behaves decidedly differently in various temperatures, it is recommended to use the "Gain Scheduling" function. The controller allows to remember up to four sets of PID parameters and switch them over automatically. Switching between PID sets runs percussiveless and with a hysteresis to eliminate the oscillations on switching limits. The parameter [**Typ GS**] settles the way of the function operation.

| [Off]         | The function is disabled                                                                                                    |
|---------------|----------------------------------------------------------------------------------------------------|
| [ <i>SP</i> ] | <ul> <li>a) Switching depending on the set point value.</li> <li>Additionally, one must also choose the number of PID sets – parameter [GS Level Nb], and set their switching levels in dependence from the number of PID sets [GS Level 1-2], [GS Level 2-3], [GS Level 3-4].</li> <li>b) For the programmed control, one can set the PID set individually for each segment. First, for the given program, one must set the parameter [Gain Scheduling] in the menu: Programs→Program x→Config Prg to [On].</li> </ul> |
| [Set]         | Permanently setting of one PID set. The PID set is set through the [GS Set] parameter.                                                                                                    |

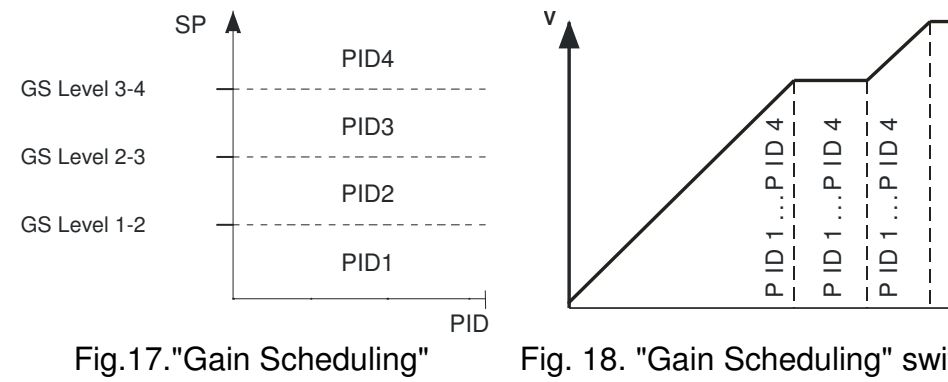

switched over from SP

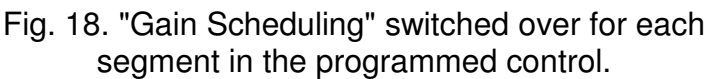

4

٩

-

Ω

4

٩

Ū

Ω

## 10.3. Control range

Control range is defined by [Ctrl Lim Lo] and [Ctrl Lim Hi] parameters. Control range defines limits for the PID control and auto-tuning algorithm.

## 10.4. Set value in loop

A set value in loop may be one of the four values defined as SP1, SP2, SP3, SP4, value read from the input 3 or one of the PRG programs.

#### Soft start

If the value is controlled in loop via SP1, SP2, SP3 or SP4, it is possible to determine an allowable speed of controlled changes (i.e. soft start) during object activation or while changing the set value. It allows for smooth achievement of a target value without re-regulation. When accrual process starts, temporary set value changes from the measured value to the set value allocated to a loop. Selection of the Ramp rate unit between [*rate/min*] and [*rate/h*] is set in the [**Ramp Mode**] parameter, and the Ramp rate in the [**Ramp Rate**] parameter.

## 10.5. Control algorithms

#### on-off algorithm

When high accuracy of a temperature control is not required, especially for the high time constant and small delay, it is possible to use on-off control with hysteresis. This method ensures simple and reliable control, its downside is the oscillation, even at low hysteresis values.

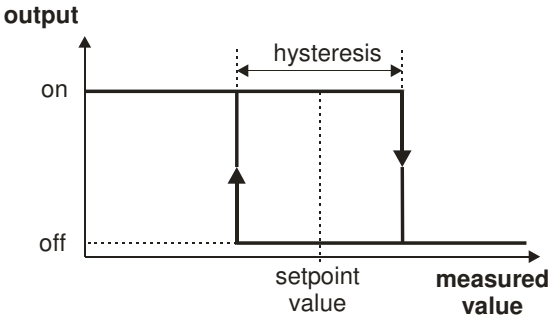

Fig. 19. Heating output operation

#### SMART PID algorithm

When high precision of the temperature control is necessary, it is recommended to use PID algorithm. Innovative SMART PID algorithm ensures increased precision in the extended range of the control object classes.

Tuning of the controller to object is achieved by manual setting of the proportional term, derivation term or difference term or automatically – by auto-tuning function.

#### Proceeding in case of a unsatisfactory PID control

PID parameters are best selected by doubling or halving the value. The following rules should be observed during changes:

- a) Oscillations
  - increase the proportional band,
  - increase integration time,
  - decrease the differentiation time,
- b) Over-regulations
  - increase the proportional band,
  - increase integration time,
  - increase the differentiation time,
- c) Instability
  - decrease the proportional band,
  - decrease the differentiation time,
- d) Free jump response:
  - decrease the proportional band,
  - decrease integration time.

| Trace of controlled | Controller operation algorithms |         |         |                                                 |  |
|---------------------|---------------------------------|---------|---------|-------------------------------------------------|--|
| value               | Ρ                               | PD      | PI      | PID                                             |  |
|                     | Pb↑                             | Pbî td↓ | Pb↑     | Pb <sup>↑</sup> ti <sup>↑</sup> td↓             |  |
|                     | Pb↑                             | Pbî tdî | Pbî ti↑ | Pb <sup>↑</sup> ti <sup>↑</sup> td <sup>↑</sup> |  |
|                     |                                 | Pb↓ td↓ |         | Pb↓ td↓                                         |  |
|                     | Pb↓                             | Pb↓     | ti↓     | Pb↓ ti↓                                         |  |

Fig.20. PID parameters correction method

#### Auto-tuning

The controller has the function to select PID settings. In most cases these settings ensure an optimal control.

To begin the auto-tuning, one must select the field ST on the screen of a single loop with fixed set-point control and then press a button Exec. For the correct execution of the auto-tuning function, the setting of [**Ctrl Lim Lo**] and [**Ctrl Lim Hi**] parameters is required. The parameter [**Ctrl Lim Lo**] should be set on the value corresponding to the measured value at the switched off control. For object temperature control, one can set 0°C. The parameter [**Ctrl Lim Hi**] should be set on the value corresponding to the measured value when the control is switched on the full power.

Message: SELF symbol in the control status field informs about the activity of the auto-tuning function. The duration of auto-tuning depends on dynamic object properties and can last maximally 10 hours. During auto-tuning or directly after it, over-regulations can occur and because of this, one must set a smaller set point if possible.

The auto-tuning is composed of following stages:

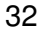

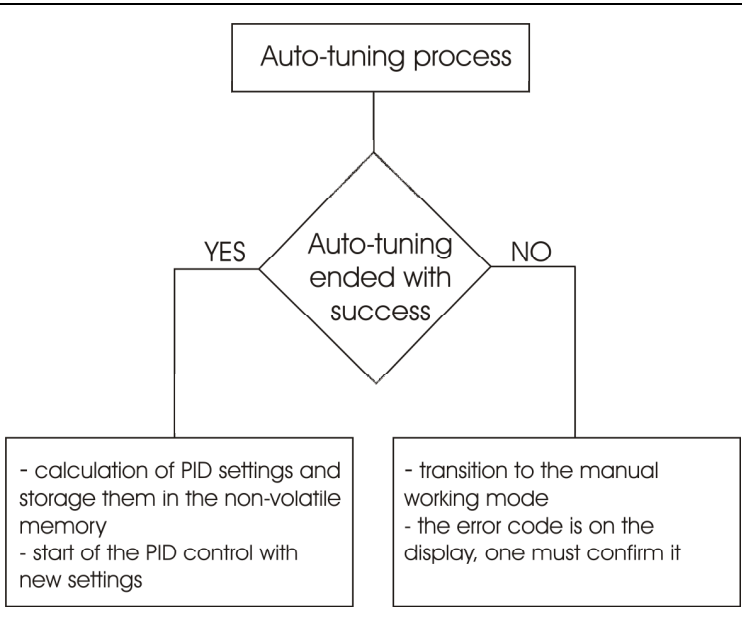

The auto-tuning process will be stopped without counting PID settings, if a supply decay occurs or the field ST will be again selected and confirmed.

If the auto-tuning is not achieved with success, the error message will be displayed.

#### Auto-tuning and "Gain Scheduling"

In case, when "Gain Scheduling" is used, one can carry out the auto-tuning in two ways.

The first way consists on choosing a suitable set of PID parameters, in which calculated PID parameters will be stored and realizing the auto-tuning on the level of the currently chosen set point value for the fixed set point control. One must set the parameter [**GS Type**] in the menu: Loop  $x \rightarrow$ Gain Scheduling to [*Set*], and select the parameter [**GS Set**] between [*PID1*] and [*PID4*].

The second way enables an automatic realization of the auto-tuning for all PID sets. One must set the [**GS type**] to [*SP*], and choose a number of PID sets for setting - the parameter [**GS Level Nb**] Set point values for the individual PID sets must be provided in the parameters [**SP1**], [**SP2**], [**SP3**], [**SP4**] in the menu: Loop  $x \rightarrow$  Set point value from the lowest to the highest.

÷

[Se

# **11. Programming control**

## 11.1. Description of the programming control parameters

List of configuration parameters

Table 3

[Programs] - programs defined for programming control

[Program 1] - program 1 submenu

[Program 20] - program 20 submenu

[Prg.Conf.] - program parameters submenu

| 9. | ooiiii] piograiii pare                         |                                                                                         |              |                                                                                               |  |
|----|------------------------------------------------|-----------------------------------------------------------------------------------------|--------------|-----------------------------------------------------------------------------------------------|--|
|    | Symbol of parameter                            | Parameter                                                                               | Factory      | Parameter modification range                                                                  |  |
|    |                                                | description                                                                             | Setting      | sensors linear input                                                                          |  |
|    | PrgStart                                       | Program start<br>method<br>Start SP<br>Start SP<br>Start PV: from the other<br>Start SP |              | Start SP: from the value defined by<br>SP0<br>Start PV: from the current                      |  |
|    |                                                |                                                                                         |              | measured value                                                                                |  |
|    | SP mode                                        | Initial set value                                                                       | ℃ 0.0        | MINMAX <sup>1)</sup>                                                                          |  |
|    | Time Unit                                      | Unit of the segment duration time                                                       | mm:ss        | mm:ss: minutes and seconds<br>hh:mm: hours and minutes                                        |  |
|    | Ramp Unit                                      | Unit of the set value<br>Ramp rate                                                      | Min          | Min: minutes<br>Hour: hours                                                                   |  |
|    | Holdback Type                                  | Block from the control deviation                                                        | Off          | Off: inactive<br>Lower: lower<br>Upper: upper<br>Intern.: two-sided                           |  |
|    | Cycles Number                                  | Program iteration no.                                                                   | 1            | 1999                                                                                          |  |
|    | Power Fail                                     | Control after supply decay                                                              | Continuation | Continuation: program continuation<br>Stop: control stop                                      |  |
|    | End Type                                       | Program end control                                                                     | Stop         | Stop: control stop<br>Last SP: fixed set-point control<br>with set value from last<br>segment |  |
|    | Gain Sched.                                    | "Gain Scheduling"<br>function for program                                               | Off          | Off: off<br>On: on                                                                            |  |
| eg | ment 1] – segment no                           | o. 1 parameters subme                                                                   | nu           | ·                                                                                             |  |
| :  |                                                |                                                                                         |              |                                                                                               |  |
| ~~ | amont 151 - commont no. 15 novemeters out more |                                                                                         |              |                                                                                               |  |

[Segment 15] - segment no. 15 parameters submenu

| Symbol Parameter |                                                                                               | Factory | Parameter modification range                                                          |                                                                                                    |
|------------------|-----------------------------------------------------------------------------------------------|---------|---------------------------------------------------------------------------------------|----------------------------------------------------------------------------------------------------|
| orparameter      | decomption                                                                                    | ootting | sensors                                                                               | linear input                                                                                                  |
| Seg.Type         | Segment type                                                                                  | Time    | Time: time-define<br>Accrual: accrual-c<br>Hold: set value ho<br>End: program enc     | d segment<br>lefined segment<br>old<br>I                                                                      |
| Target SP        | Set value at the end of a segment                                                             | ℃ 0.0   | MINMAX <sup>1)</sup>                                                                  |                                                                                                    |
| Seg.Duration     | Segment duration time                                                                         | 00.01   | 00.01                                                                                 | 99.59 <sup>2)</sup>                                                                                           |
| Ramp Rate        | Set value Ramp rate                                                                           | 0.1     | 0.1550.0 ℃ /<br>time unit <sup>4)</sup><br>(0.1990.0 ℉ /<br>time unit <sup>4)</sup> ) | 15500 °C <sup>3)</sup> /<br>time unit <sup>4)</sup><br>(19900 °F <sup>3)</sup> /<br>time unit <sup>4)</sup> ) |
| Holdback Val     | Upper control<br>deviation value; after<br>it is exceeded, set<br>value accrual is<br>stopped | 0,0     | 0,0… 200,0 ℃<br>(0,0… 360.0 ℉)                                                        | 0 2000 ℃ <sup>3)</sup><br>(0 3600 ℉ <sup>3)</sup> )                                                           |
| Event 1          | Event 1 state                                                                                 | Off     | Off: off<br>On: on                                                                    |                                                                                                    |
| Event 2          | Event 2 state                                                                                 | Off     | Off: off<br>On: on<br>Off: off<br>On: on                                              |                                                                                                    |
| Event 3          | Event 3 state                                                                                 | Off     |                                                                                       |                                                                                                    |
| Event 4          | Event 4 state                                                                                 | Off     | Off: off<br>On: on                                                                    |                                                                                                    |
| Event 5          | Event 5 state                                                                                 | Off     | Off: off<br>On: on                                                                    |                                                                                                    |
| Event 6          | Event 6 state                                                                                 | Off     | Off: off<br>On: on                                                                    |                                                                                                    |
| PID set          | PID set for a segment                                                                         | PID1    | PID1: PID1<br>PID2: PID2<br>PID3: PID3<br>PID4: PID4                                  |                                                                                                    |

<sup>1)</sup> See TBD table.

<sup>2)</sup> Time unit is defined by the [Time unit] parameter

<sup>3)</sup> Resolution of the parameter depends on the [Dot.pos,] parameter, i.e. position of the decimal point.

<sup>4)</sup> Ramp unit is defined by the [Ramp Unit] parameter

#### 11.2. Defining the set value programs

Up to 20 programs may be defined. One program may include up to 15 sections.

To ensure that parameters related to the programming control are displayed in the menu, a [**SP Mode**] parameter must be set to [*PRG*]. Every program must have parameters set in the program parameters submenu. For every segment, select a segment type and proper parameters according to the segment type, as indicated in the table 4.

#### List of segment configuration parameters

| [Seg.Type] = [ <i>Time</i> ] | [ <b>Seg.Type</b> ] = [ <i>Rate</i> ] | [Seg.Type] = [Dwell] | [ <b>Seg.Type</b> ] = [ <i>End</i> ] |
|------------------------------|---------------------------------------|----------------------|--------------------------------------|
| Target SP                    | Target SP                             | Segment time         |                                      |
| Segment time                 | Ramp rate                             |                      |                                      |
| Holdback Val                 | Holdback Val                          |                      |                                      |

Picture 21 and table 5 show an example of set value program. The program assumes that the object temperature should increase from initial temperature to 800 °C with a rate of 20 °C per minute with active deviation block. The temperature is then maintained for 120 minutes (block disengaged), and then drops to 50 °C through 100 minutes (block disengaged); during object cooling it is necessary to engage the fan connected to the output 2 (in Outputs→Output2 **menu:** [Function] parameter set to [*Prg Event*] and [**Prg Event**] parameter set to [*SegEvent*1]).

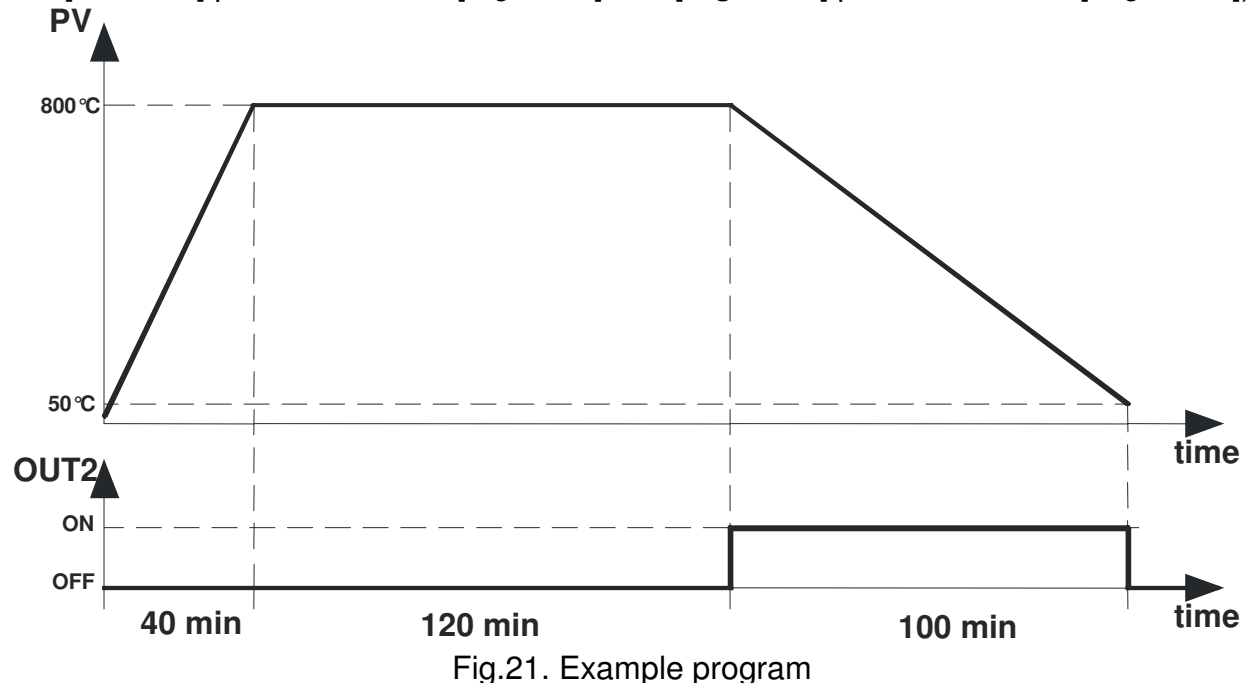

| Parameter    | value for the e  | xample program | Table 5                                                              |
|--------------|------------------|----------------|----------------------------------------------------------------------|
|              | Parameter        | Value          | Meaning                                                              |
|              | PrgStart         | Start PV       | Set value accrual start from the initial (current) temperature       |
|              | Time Unit        | gg:mm          | The unit of time: hours and minutes                                  |
|              | Ramp Unit        | Min            | Ramp rate unit: minutes                                              |
| Config.Prg   | Holdback Val     | Intern.        | Program block active - double-sided                                  |
|              | Cycles<br>Number | 1              | Program iteration no.                                                |
|              | Power Fail       | Continuation   | Program continuation after supply decay                              |
|              | End Type         | Stop           | Control end after program closes                                     |
|              | Seg.Type         | Accrual        | Segment type: Ramp rate                                              |
| Sogmont      | Target SP        | 800,0          | Target set value: 800,0 ℃                                            |
| Segment<br>1 | Ramp rate        | 20,0           | Ramp rate 20.0 °C / minute                                           |
| 1            | Holdback Val     | 50,0           | Block active when deviation is higher than 50.0 $^{\circ}\mathrm{C}$ |
|              | Event 1          | Off            | Events 1 on output 2: off                                            |
|              | Section type     | Hold           | Section type: set value hold                                         |
| Segment<br>2 | Segment<br>time  | 02.00          | Segment time 2h00 = 120 minutes                                      |
|              | Event 1          | Off            | Events 1 on output 2: off                                            |
| Segment      | Segment          | Segment time   | Section type: segment duration time                                  |

Table 4

| 3       | type            |       |                                 |
|---------|-----------------|-------|---------------------------------|
|         | Target SP       | 50.0  | Target set value: 50,0 ℃        |
|         | Segment<br>time | 01.40 | Segment time 1h40 = 100 minutes |
|         | Holdback Val    | 0,0   | Block inactive                  |
|         | Event 1         | On    | Events 1 on output 2: on        |
| Segment | Segment<br>type | End   | Section type: program end       |
| 4       | Event 1         | Off   | Events 1 on output 2: on        |

## 12. MODBUS protocol

## 12.1. Introduction

RE92 controller is equipped with RS-485 serial interface with implemented MODBUS protocol.

Summary of the RE92 controller Modbus protocol:

- device address: 1..247,
- baud rate: 4800, 9600, 19200, 38400, 57600 bit/s, 115200 bit/s
- operation modes: RTU,
- mode: 8N2, 8E1, 8O1, 8N1,
- maximum response time: 500 ms,
- data format: float (2x16 bits),
- maximum number of registers read/written in one command: 126.

In case of Modbus TCP slave, the parameters such as device address, baud rate, operating mode, information unit, maximal response time are not used. Additionally a port is set by default at 502.

Registers addresses are identical for Modbus slave and Modbus TCP slave.

RE 92 controller uses following protocol functions:

Table 6

Table 7

| Code | Meaning                     |
|------|-----------------------------|
| 03   | n-registers read            |
| 06   | 1 register write            |
| 16   | n-registers write           |
| 17   | slave device identification |

## 12.2. Error codes

If the controller receives query with the transmission error or checksum error, then such query will be ignored. When a query with correct syntax and invalid values is found, the controller returns an error code.

Table 7 shows error codes and their meaning.

Error codes

| code | meaning              | cause                                                   |
|------|----------------------|---------------------------------------------------------|
| 01   | illegal function     | function is not handled by the controller               |
| 02   | illegal data address | register address out of range                           |
| 03   | illegal data value   | register value out of range or register is readout only |

# 12.3. Register map

| Register groups map |                   | Table 8                                                                       |
|---------------------|-------------------|-------------------------------------------------------------------------------|
| address range       | value type        | description                                                                   |
| 4000 – 4099         | integer (16 bits) | value set in the 16-bit register.                                             |
| 7000 – 7099         | float (2x16 bits) | value set in the two subsequent 16-bit registers, readout only registers      |
| 7100 – 7499         | float (2x16 bits) | value set in the two subsequent 16-bit registers, readout and write registers |
| 7600 – 12000        | float (2x16 bits) | value set in the two subsequent 16-bit registers, readout and write registers |

|  | Map of the | reaisters | from | address | 4000 |
|--|------------|-----------|------|---------|------|
|--|------------|-----------|------|---------|------|

| register<br>address | marking | ope-<br>rations | parameter range | description                                                                                                    |
|---------------------|---------|-----------------|-----------------|----------------------------------------------------------------------------------------------------|
| 4000                |         | -W              | 111             | Command register<br>1 – switch to manual operation in loop 1<br>2 – switch to manual operation in loop 2<br>3 – switch from manual operation to automatic control in loop<br>1<br>4 – switch from manual operation to automatic control in loop<br>2<br>5 – start auto-tuning in loop 1<br>6 – start auto-tuning in loop 2<br>7 – stop auto-tuning in loop 2<br>9 – alarm reset<br>10 – revert to default settings (with exception of Ethernet<br>group and defined programs)<br>11 – revert defined programs to default settings |
| 4001                |         | R-              | 100999          | Loader version number [x100]                                                                                                    |
| 4002                |         | R-              | 1000065000      | Loader version number [x10000]                                                                                                    |
| 4003                |         | R-              |                 | Controller manufacture code<br>bit 1 0 - INPUT 3:<br>0 0 - input 3 - none<br>1 0 - output 3 - current 0/4-20 mA<br>1 1 - output 3 - voltage 0-10 V<br>bit 3 2 - OUTPUT 1 and 2:<br>0 1 - output 1 and 2 - relay<br>1 0 - output 1 and 2 - noly<br>bit 4 - ANALOG OUTPUTS<br>0 0 - analog output - none<br>0 1 - analog output - 2                                                                                                    |
| 4004                |         | R-              | 00xFFFF         | Controller status – description in table 10                                                                                                    |
| 4005                |         | R-              | 00xFFFF         | Alarm status – description in table <b>11</b>                                                                                                    |
| 4006                |         | R-              | 00xFFFF         | Error status – description in table 12                                                                                                    |
| 4007                |         | RW              | -10001000       | Controlling signal from loop 1 [x10] (for writing during manual operation)                                                                                                    |
| 4008                |         | RW -10001000    |                 | Controlling signal from loop 2 [x10] (for writing during manual operation)                                                                                                    |
| 4009                |         | RW              | 02359           | Current time – format: hour * 100 + minutes                                                                                                    |
| 4010                |         | RW              | 059             | Current time – seconds                                                                                                    |
| 4011                |         | RW              | 1011231         | Current date – format: month * 100 + day                                                                                                    |
| 4012                |         | RW              | 20002099        | Current date – year                                                                                                    |
| 4013                |         | R-              | 12019999        | Serial number (older part)                                                                                                    |
| 4014                |         | R-              | 19999           | Serial number (younger part)                                                                                                    |

Register 4004 - controller status

Table 9

## Table 10

| bit   | description                                          |
|-------|------------------------------------------------------|
| 0     | Input 1 measuring value out of measurement range     |
| 1     | Input 2 measuring value out of measurement range     |
| 2     | Input 3 measuring value out of measurement range     |
| 3     | Loop 1 measuring value out of measurement range      |
| 4     | Loop 2 measuring value out of measurement range      |
| 5     | Manual operation in loop 1: 1 – active, 0 – inactive |
| 6     | Manual operation in loop 2: 1 – active, 0 – inactive |
| 7     | Auto-tuning in loop 1: 1 – active, 0 – inactive      |
| 8     | Auto-tuning in loop 2: 1 – active, 0 – inactive      |
| 9     | Auto-tuning in loop 1 failed                         |
| 10    | Auto-tuning in loop 2 failed                         |
| 11    | Soft start in loop 1: 1 – active, 0 – inactive       |
| 12    | Soft start in loop 2: 1 – active, 0 – inactive       |
| 13-14 | Reserved                                             |
| 15    | Controller error – check the error register          |

#### Register 4005 - alarm state

| bit  | description                                     |
|------|-------------------------------------------------|
| 0    | State of the alarm 1.:1 – active, 0 – inactive  |
| 1    | Status of the alarm 2.:1 – active, 0 – inactive |
| 2    | Status of the alarm 3.:1 – active, 0 – inactive |
| 3    | Status of the alarm 4.:1 – active, 0 – inactive |
| 4    | Status of the alarm 5.:1 – active, 0 – inactive |
| 5    | Status of the alarm 6.:1 – active, 0 – inactive |
| 6-15 | Reserved                                        |

### Register 4006 – error register

| bit  | description                      |
|------|----------------------------------|
| 0    | Uncalibrated input 1             |
| 1    | Uncalibrated input 2             |
| 2    | Uncalibrated input 3             |
| 2    | Uncalibrated input 1 (current)   |
| 3    | Uncalibrated input 1 (voltage)   |
| 4    | Uncalibrated input 2 (current)   |
| 5    | Uncalibrated input 2 (voltage)   |
| 6-14 | Reserved                         |
| 15   | Controller memory checksum error |

## Map of the registers from address 7000

Table 13

Table 11

Table 12

| register<br>address | ope-<br>rations | description                         |  |  |
|---------------------|-----------------|-------------------------------------|--|--|
| 7000                | R               | Measuring value at input 1          |  |  |
| 7002                | R               | Measuring value at input 2          |  |  |
| 7004                | R               | Measuring value at input 3          |  |  |
| 7006                | R               | Measuring value in loop 1           |  |  |
| 7008                | R               | Set point value in loop 1           |  |  |
| 7010                | R               | Loop 1 controlling signal in loop 1 |  |  |
| 7012                | R               | Loop 2 controlling signal in loop 1 |  |  |
| 7014                | R               | Measuring value in loop 2           |  |  |
| 7016                | R               | Set point value in loop 2           |  |  |
| 7018                | R               | Loop 1 controlling signal in loop 2 |  |  |
| 7020                | R               | Loop 2 controlling signal in loop 2 |  |  |

# Map of the registers from address 7100

| register |         |                                         |                                                                                                    |
|----------|---------|-----------------------------------------|----------------------------------------------------------------------------------------------------|
| address  | rations | parameter range                         | description                                                                                                    |
| 7100     | RW      | 018                                     | Type of input no. 1:<br>0 - thermoresistor Pt100<br>1 - thermoresistor Pt500<br>2 - thermoresistor Pt1000<br>3 - thermoresistor Ni100<br>4 - thermoresistor Ni1000<br>5 - thermoresistor Cu100<br>6 - J type thermocouple<br>7 - T type thermocouple<br>8 - K type thermocouple<br>9 - S type thermocouple<br>10 - R type thermocouple<br>11 - B type thermocouple<br>12 - E type thermocouple<br>13 - N type thermocouple<br>14 - L type thermocouple<br>15 - current input 0-20 mA<br>16 - current input 4-20 mA<br>17 - voltage input 0.5 V |
| 7102     | RW      | 02                                      | Unit of input no 1:<br>0 – degrees Celsius<br>1 – degrees Fahrenheit<br>2 – physical units                                                                                                    |
| 7104     | RW      | 01 <sup>3) 4)</sup><br>02 <sup>5)</sup> | Decimal point position for input 1:<br>0 – without a decimal place<br>1 – 1 decimal place<br>2 – 2 decimal places                                                                                                    |
| 7106     | RW      | 01                                      | Compensation of thermocouple cold terminals for input 1:<br>0 – automatic<br>1 – manual                                                                                                    |
| 7108     | RW      | 050,0                                   | Cold terminals temperature with manual compensation for input 1                                                                                                    |
| 7110     | RW      | -999999999                              | Indication for the lower limit for input 1 (linear input)                                                                                                    |
| 7112     | RW      | -999999999                              | Indication for the upper limit for input 1 (linear input)                                                                                                    |
| 7114     | RW      | -35,0035,00                             | Measured value shift for input 1                                                                                                    |
| 7116     | RW      | 09                                      | Digital liner of input no 1:<br>0 - filter off<br>1 - time constant 0.2 s<br>2 - time constant 0.5 s<br>3 - time constant 1 s<br>4 - time constant 2 s<br>5 - time constant 5 s<br>6 - time constant 10 s<br>7 - time constant 20 s<br>8 - time constant 50 s<br>9 - time constant 100 s                                                                                                    |

User's Manual

| register<br>address | ope-<br>rations | parameter range                         | description                                                                                                    |
|---------------------|-----------------|-----------------------------------------|----------------------------------------------------------------------------------------------------|
| 7118                | RW              | 018                                     | Type of input no. 2:<br>0 - thermoresistor Pt100<br>1 - thermoresistor Pt500<br>2 - thermoresistor Pt1000<br>3 - thermoresistor Ni100<br>4 - thermoresistor Ni1000<br>5 - thermoresistor Cu100<br>6 - J type thermocouple<br>7 - T type thermocouple<br>8 - K type thermocouple<br>9 - S type thermocouple<br>10 - R type thermocouple<br>12 - E type thermocouple<br>13 - N type thermocouple<br>13 - N type thermocouple<br>14 - L type thermocouple<br>15 - current input 0-20 mA<br>16 - current input 4-20 mA<br>17 - voltage input 0-5 V<br>18 - voltage input 0-10 V |
| 7120                | RW              | 02                                      | Unit of input no 2:<br>0 – degrees Celsius<br>1 – degrees Fahrenheit<br>2 – physical units                                                                                                    |
| 7122                | RW              | 01 <sup>3) 4)</sup><br>02 <sup>5)</sup> | Decimal point position for input 2:<br>0 – without a decimal place<br>1 – 1 decimal place<br>2 – 2 decimal places                                                                                                    |
| 7124                | RW              | 01                                      | Compensation of thermocouple cold terminals for input 2:<br>0 – automatic<br>1 – manual                                                                                                    |
| 7126                | RW              | 050.0                                   | Cold terminals temperature with manual compensation for input 2                                                                                                    |
| 7128                | RW              | -999999999                              | Indication for the lower limit for input 2 (linear input)                                                                                                    |
| 7130                | RW              | -999999999                              | Indication for the upper limit for input 2 (linear input)                                                                                                    |
| 7132                | RW              | -35,0035,00                             | Measured value shift for input 2                                                                                                    |
| 7134                | RW              | 09                                      | Digital filter of input no 2:<br>0 - filter off<br>1 - time constant 0.2 s<br>2 - time constant 0.5 s<br>3 - time constant 1 s<br>4 - time constant 2 s<br>5 - time constant 5 s<br>6 - time constant 10 s<br>7 - time constant 20 s<br>8 - time constant 50 s<br>9 - time constant 100 s                                                                                                    |
| 7136                | RW              | 06                                      | Type of input no. 3:<br>0 – none<br>1 – current input 0-20 mA<br>2 – current input 4-20 mA<br>3 – voltage input 0-5 V<br>4 – voltage input 0-10 V<br>5 – potentiometric input 100 Ohm<br>6 – potentiometric input 1000 Ohm                                                                                                    |
| 7138                | RW              | 02                                      | 0 – degrees Celsius<br>1 – degrees Fahrenheit<br>2 – physical units                                                                                                    |

| register<br>address | ope-<br>rations | parameter range                         | description                                                                                                    |
|---------------------|-----------------|-----------------------------------------|----------------------------------------------------------------------------------------------------|
| 7140                | RW              | 01 <sup>3) 4)</sup><br>02 <sup>5)</sup> | Decimal point position for input 3:<br>0 – without a decimal place<br>1 – 1 decimal place<br>2 – 2 decimal places                                                                                                    |
| 7142                | RW              | -999999999                              | Indication for the lower limit for input 3 (linear input)                                                                                                    |
| 7144                | RW              | -999999999                              | Indication for the upper limit for input 3 (linear input)                                                                                                    |
| 7146                | RW              | -35,0035,00                             | Measured value shift for input 3                                                                                                    |
| 7148                | RW              | 09                                      | Digital filter of input no 3:<br>0 - filter off<br>1 - time constant 0.2 s<br>2 - time constant 0.5 s<br>3 - time constant 1 s<br>4 - time constant 2 s<br>5 - time constant 5 s<br>6 - time constant 10 s<br>7 - time constant 20 s<br>8 - time constant 50 s<br>9 - time constant 100 s                         |
| 7150                | RW              | 06                                      | Function of binary input 1:<br>0 – none<br>1 – stop automatic control<br>2 – switch to manual operation<br>3 – switches to subsequent SP<br>4 – program start<br>5 – jump to the next segment<br>6 – stops the incrementing of the set value in program                                                           |
| 7152                | RW              | 06                                      | Function of binary input 2:<br>0 – none<br>1 – stop automatic control<br>2 – switch to manual operation<br>3 – switches to subsequent SP<br>4 – program start<br>5 – jump to the next segment<br>6 – stops the incrementing of the set value in program                                                           |
| 7154                | RW              | 06                                      | Function of binary input 3:<br>0 – none<br>1 – stop automatic control<br>2 – switch to manual operation<br>3 – switches to subsequent SP<br>4 – program start<br>5 – jump to the next segment<br>6 – stops the incrementing of the set value in program                                                           |
| 7156                | RW              | 012                                     | Allocation of output 1:<br>0 - none<br>1 - loop 1<br>2 - loop 2<br>3 - input 1<br>4 - input 2<br>5 - input 3<br>6 - input 1 + input 2 + input 3<br>7 - binary input 1<br>8 - binary input 2<br>9 - binary input 3<br>10 - inverted binary input 1<br>11 - inverted binary input 2<br>12 - inverted binary input 3 |

| register<br>address | ope-<br>rations | parameter range | description                                                                                                    |
|---------------------|-----------------|-----------------|----------------------------------------------------------------------------------------------------|
| 7158                | RW              | 06              | Output 1 function:<br>0 - none<br>1 - heating<br>2 - cooling<br>3 - opening a valve<br>4 - closing a valve<br>5 - alarm<br>6 - programming control event                                                                                                    |
| 7160                | RW              | 07              | Output 1 program event:<br>0 – none<br>1 – event 1 from a segment<br>2 – event 2 from a segment<br>3 – event 3 from a segment<br>4 – event 4 from a segment<br>5 – event 5 from a segment<br>6 – event 6 from a segment<br>7 – deviation block                                                                    |
| 7162                | RW              | 0.599.9         | Output 1 imp. period                                                                                                    |
| 7164                | RW              | 012             | Allocation of output 2:<br>0 - none<br>1 - loop 1<br>2 - loop 2<br>3 - input 1<br>4 - input 2<br>5 - input 3<br>6 - input 1 + input 2 + input 3<br>7 - binary input 1<br>8 - binary input 2<br>9 - binary input 3<br>10 - inverted binary input 1<br>11 - inverted binary input 2<br>12 - inverted binary input 3 |
| 7166                | RW              | 06              | Output 2 function:<br>0 - none<br>1 - heating<br>2 - cooling<br>3 - opening a valve<br>4 - closing a valve<br>5 - alarm<br>6 - programming control event                                                                                                    |
| 7168                | BW              | 07              | Output 2 program event:<br>0 - none<br>1 - event 1 from a segment<br>2 - event 2 from a segment<br>3 - event 3 from a segment<br>4 - event 4 from a segment<br>5 - event 5 from a segment<br>6 - event 6 from a segment<br>7 - deviation block<br>Output 2 imp. period                                            |

| register<br>address | ope-<br>rations | parameter range | description                                                                                                    |
|---------------------|-----------------|-----------------|----------------------------------------------------------------------------------------------------|
| 7172                | RW              | 012             | Allocation of input 3:<br>0 - none<br>1 - loop 1<br>2 - loop 2<br>3 - input 1<br>4 - input 2<br>5 - input 3<br>6 - input 1 + input 2 + input 3<br>7 - binary input 1<br>8 - binary input 2<br>9 - binary input 3<br>10 - inverted binary input 1<br>11 - inverted binary input 2<br>12 - inverted binary input 3 |
| 7174                | RW              | 06              | Output 3 function:<br>0 – none<br>1 – heating<br>2 – cooling<br>3 – opening a valve<br>4 – closing a valve<br>5 – alarm<br>6 – programming control event                                                                                                    |
| 7176                |                 | 07              | Output 3 program event:<br>0 - none<br>1 - event 1 from a segment<br>2 - event 2 from a segment<br>3 - event 3 from a segment<br>4 - event 4 from a segment<br>5 - event 5 from a segment<br>6 - event 6 from a segment<br>7 - deviation block                                                                   |
| 7178                | RW              | 0.599.9         | Output 3 imp. period                                                                                                    |
| 7180                | RW              | 012             | Allocation of input 4:<br>0 - none<br>1 - loop 1<br>2 - loop 2<br>3 - input 1<br>4 - input 2<br>5 - input 3<br>6 - input 1 + input 2 + input 3<br>7 - binary input 1<br>8 - binary input 2<br>9 - binary input 3<br>10 - inverted binary input 1<br>11 - inverted binary input 2<br>12 - inverted binary input 3 |
| 7182                | RW              | 06              | Output 4 function:<br>0 – none<br>1 – heating<br>2 – cooling<br>3 – opening a valve<br>4 – closing a valve<br>5 – alarm<br>6 – programming control event                                                                                                    |

| register<br>address | ope-<br>rations | parameter range | description                                                                                                    |
|---------------------|-----------------|-----------------|----------------------------------------------------------------------------------------------------|
| 7184                |                 | 07              | Output 4 program event:<br>0 – none<br>1 – event 1 from a segment<br>2 – event 2 from a segment<br>3 – event 3 from a segment<br>4 – event 4 from a segment<br>5 – event 5 from a segment<br>6 – event 6 from a segment<br>7 – deviation block                                                                   |
| 7186                | RW              | 0.599.9         | Output 4 imp. period                                                                                                    |
| 7188                | RW              | 012             | Allocation of input 5:<br>0 - none<br>1 - loop 1<br>2 - loop 2<br>3 - input 1<br>4 - input 2<br>5 - input 3<br>6 - input 1 + input 2 + input 3<br>7 - binary input 1<br>8 - binary input 2<br>9 - binary input 3<br>10 - inverted binary input 1<br>11 - inverted binary input 2<br>12 - inverted binary input 3 |
| 7190                | RW              | 06              | Output 5 function:<br>0 – none<br>1 – heating<br>2 – cooling<br>3 – opening a valve<br>4 – closing a valve<br>5 – alarm<br>6 – programming control event                                                                                                    |
| 7192                |                 | 07              | Output 5 program event:<br>0 - none<br>1 - event 1 from a segment<br>2 - event 2 from a segment<br>3 - event 3 from a segment<br>4 - event 4 from a segment<br>5 - event 5 from a segment<br>6 - event 6 from a segment<br>7 - deviation block                                                                   |
| /194                | RW              | 0.599.9         | Output 5 imp. period                                                                                                    |
| 7196                | RW              | 012             | Anocation of input 6:<br>0 - none<br>1 - loop 1<br>2 - loop 2<br>3 - input 1<br>4 - input 2<br>5 - input 3<br>6 - input 1 + input 2 + input 3<br>7 - binary input 1<br>8 - binary input 2<br>9 - binary input 3<br>10 - inverted binary input 1<br>11 - inverted binary input 2<br>12 - inverted binary input 3  |

| register<br>address | ope-<br>rations | parameter range | description                                                                                                    |  |  |  |
|---------------------|-----------------|-----------------|----------------------------------------------------------------------------------------------------|--|--|--|
| 7198                |                 | 06              | Output 6 function:<br>0 - none<br>1 - heating<br>2 - cooling<br>3 - opening a valve<br>4 - closing a valve<br>5 - alarm<br>6 - programming control event                                                                                       |  |  |  |
| 7200                | RW              | 07              | Output 6 program event:<br>0 - none<br>1 - event 1 from a segment<br>2 - event 2 from a segment<br>3 - event 3 from a segment<br>4 - event 4 from a segment<br>5 - event 5 from a segment<br>6 - event 6 from a segment<br>7 - deviation block |  |  |  |
| 7202                | RW              | 0.599.9         | Output 6 imp. period                                                                                                    |  |  |  |
| 7204                | RW              | 06              | Allocation of analog output 1:<br>0 - none<br>1 - loop 1<br>2 - loop 2<br>3 - input 1<br>4 - input 2<br>5 - input 3<br>6 - input 1 + input 2 + input 3                                                                                         |  |  |  |
| 7206                | RW              | 03              | Linear output 1 function:<br>0 – none<br>1 – heating<br>2 – cooling<br>3 – retransmission                                                                                                    |  |  |  |
| 7208                | RW              | 02              | Analog output 1 retransmission source:<br>0 – measuring value<br>1 – set value<br>2 – set value – measuring value                                                                                                    |  |  |  |
| 7210                | RW              | -999999999      | Min for retr. of analog output 1                                                                                                    |  |  |  |
| 7212                | RW              | -999999999      | Max for retr. of analog output 1                                                                                                    |  |  |  |
| 7214                | RW              | 02              | I-output type for analog output 1:<br>0 - none<br>1 - 420  mA<br>2 - 020  mA                                                                                                    |  |  |  |
| 7216                | RW              | 02              | U-output type for analog output 1:<br>0 – none<br>1 – 05 V<br>2 – 010 V                                                                                                    |  |  |  |
| 7218                | RW              | 06              | Allocation of analog output 2:<br>0 - none<br>1 - loop 1<br>2 - loop 2<br>3 - input 1<br>4 - input 2<br>5 - input 3<br>6 - input 1 + input 2 + input 3                                                                                         |  |  |  |
| 7220                | RW              | 03              | Linear output 2 function:<br>0 – none<br>1 – heating<br>2 – cooling<br>3 – retransmission                                                                                                    |  |  |  |

| register<br>address | ope-<br>rations | parameter range | description                                               |  |  |  |  |
|---------------------|-----------------|-----------------|-----------------------------------------------------------|--|--|--|--|
|                     |                 |                 | Analog output 2 retransmission source:                    |  |  |  |  |
| 7222                | RW              | 02              | 0 – measuring value                                       |  |  |  |  |
|                     |                 |                 | <ul> <li>I – set point value – measuring value</li> </ul> |  |  |  |  |
| 7224                | RW              | -9999 99999     | Min for retr. of analog output 2                          |  |  |  |  |
| 7226                | RW              | -999999999      | Max for retr. of analog output 2                          |  |  |  |  |
|                     |                 | 00001100000     | I-output type for analog output 2:                        |  |  |  |  |
| 7000                |                 | 0.0             | 0 - none                                                  |  |  |  |  |
| 7228                | RW              | 02              | 1 – 420 mA                                                |  |  |  |  |
|                     |                 |                 | 2 – 020 mA                                                |  |  |  |  |
|                     |                 |                 | U-output type for analog output 2:                        |  |  |  |  |
| 7230                | RW              | 02              | 0 – none                                                  |  |  |  |  |
|                     |                 | -               | 1 - 05 V                                                  |  |  |  |  |
|                     |                 |                 | 2 – U IU V<br>Magguring value in lean 1:                  |  |  |  |  |
|                     |                 |                 | $\Omega = input 1$                                        |  |  |  |  |
|                     |                 |                 | 1 - input 2                                               |  |  |  |  |
| 7232                | RW              | 05              | 2 - input  3                                              |  |  |  |  |
|                     |                 |                 | 3 - input  1 + input  2                                   |  |  |  |  |
|                     |                 |                 | 4 – input 1 + input 3                                     |  |  |  |  |
|                     |                 |                 | 5 – input 2 + input 3                                     |  |  |  |  |
| 7234                | RW              | -10.010.0       | Input 1 coefficient in loop 1                             |  |  |  |  |
| 7236                | RW              | -10.010.0       | Input 2 coefficient in loop 1                             |  |  |  |  |
| 7238                | RW              | -10.010.0       | Input 3 coefficient in loop 1                             |  |  |  |  |
|                     |                 |                 | Binary inputs in loop 1:                                  |  |  |  |  |
|                     |                 |                 | 0 – none                                                  |  |  |  |  |
|                     | RW              |                 | I – binary input 1                                        |  |  |  |  |
| 7240                |                 | 0 7             | 2 - binary input  2                                       |  |  |  |  |
| 1240                |                 | 07              | 4 - binary input  1  and  2                               |  |  |  |  |
|                     |                 |                 | 5 - binary input 1 and 3                                  |  |  |  |  |
|                     |                 |                 | 6 – binary input 2 and 3                                  |  |  |  |  |
|                     |                 |                 | 7 – binary input 1, 2 and 3                               |  |  |  |  |
|                     |                 |                 | SP type in loop 1:                                        |  |  |  |  |
|                     |                 |                 | 0 – SP1 set point value                                   |  |  |  |  |
|                     |                 |                 | 1 – SP2 set point value                                   |  |  |  |  |
| 7242                | RW              | 05              | 2 – SP3 set point value                                   |  |  |  |  |
|                     |                 |                 | 3 – SP4 set point value                                   |  |  |  |  |
|                     |                 |                 | 5 – set point value from program                          |  |  |  |  |
|                     |                 |                 | Program number on loop 1                                  |  |  |  |  |
|                     |                 |                 | 0 – program number 1                                      |  |  |  |  |
|                     |                 |                 | 1 – program number 2                                      |  |  |  |  |
|                     |                 |                 | 2 – program number 3                                      |  |  |  |  |
|                     |                 |                 | 3 – program number 4                                      |  |  |  |  |
| 7244                | RW              | 09              | 4 – program number 5                                      |  |  |  |  |
|                     |                 |                 | 5 – program number 6                                      |  |  |  |  |
|                     |                 |                 | 6 – program number 7                                      |  |  |  |  |
|                     |                 |                 | 7 – program number 8                                      |  |  |  |  |
|                     |                 |                 | o – program number 9                                      |  |  |  |  |
| 7246                | BW/             | -9999 00000     | 9 – program number 10<br>SP1 set value in leep 1          |  |  |  |  |
| 7248                | RW              | -9999 99999     | SP2 set value in loop 1                                   |  |  |  |  |
| 7250                | BW              | -9999 99999     | SP3 set value in loop 1                                   |  |  |  |  |
| 7252                | RW              | -9999 99999     | SP4 set value in loop 1                                   |  |  |  |  |
| 7254                | RW              | -999999999      | SP setting lower limit in loop 1                          |  |  |  |  |
| 7256                | RW              | -999999999      | SP setting upper limit in loop 1                          |  |  |  |  |
|                     |                 |                 |                                                           |  |  |  |  |

| register<br>address | ope-<br>rations | parameter range            | description                                                              |  |
|---------------------|-----------------|----------------------------|--------------------------------------------------------------------------|--|
|                     |                 |                            | Set value accrual in loop 1:                                             |  |
| 7258                | BW              | 0 2                        | 0 – off                                                                  |  |
| 7200                | 11.00           | 02                         | 1 – accrual in units / minute                                            |  |
|                     |                 |                            | 2 – accrual in units / hour                                              |  |
| 7260                | RW              | -999999999                 | Set value Ramp rate in loop 1                                            |  |
|                     |                 |                            | Control type in loop 1:                                                  |  |
|                     |                 |                            | 0 - control off                                                          |  |
|                     | -               |                            | 1 – heating-type control                                                 |  |
| 7262                | RW              | 05                         | 2 – cooling-type control                                                 |  |
|                     |                 |                            | 3 – heating-cooling control                                              |  |
|                     |                 |                            | 4 – step-by-step valve control                                           |  |
|                     |                 |                            | 5 – Step-by-Step reedback valve control                                  |  |
| 7064                |                 | 0 1                        | Control algorithm in loop 1:                                             |  |
| /204                | RW              | 01                         | 0 – on-on algorithm                                                      |  |
| 7066                |                 | 0 1 100 0                  | I – PID algoninini                                                       |  |
| 7200                |                 | 0,1100,0                   | Distance range in lean 1                                                 |  |
| 7208                |                 | -99.999.9                  |                                                                          |  |
| 7270                |                 | -100,0100,0                | Control signal in 1000 1                                                 |  |
| 7074                | RW              | -999999999                 | Control lower limit in loop 1                                            |  |
| /2/4                | RW              | -999999999                 | Control upper limit in loop 1                                            |  |
| 7276                | RW              | 0550.0 [º€]                | PID1 set proportional band in loop 1                                     |  |
| 7070                |                 | 0990.0 [-F]                | Integration time constant [a] from DID1 act in the lash 1                |  |
| 7270                |                 | 09999                      | Differentiation time constant [s] from PID1 set in the loop 1            |  |
| 7200                |                 | 0,02500.0                  | Control signal correction for D or DD of DID1 set in the loop 1          |  |
| 1202                | RVV             | 0,0100.0                   |                                                                          |  |
| 7284                | RW              | 0990.0 [ºF]                | PID2 set proportional band in loop 1                                     |  |
| 7286                | RW              | 09999                      | Integration time constant [s] from PID2 set in the loop 1                |  |
| 7288                | RW              | 0,02500.0                  | Differentiation time constant [s] from PID2 set in the loop 1            |  |
| 7290                | RW              | 0,0100.0                   | Control signal correction for P or PD of PID2 set in loop 1              |  |
| 7292                | RW              | 0550.0 [ºC]<br>0990.0 [ºF] | PID3 set proportional band in loop 1                                     |  |
| 7294                | RW              | 09999                      | Integration time constant [s] from PID3 set in the loop 1                |  |
| 7296                | RW              | 0.02500.0                  | Differentiation time constant [s] from PID3 set in the loop 1            |  |
| 7298                | RW              | 0.0100.0                   | Control signal correction for P or PD of PID3 set in loop 1              |  |
|                     |                 | 0550.0 [ºC]                |                                                                          |  |
| 7300                | RW              | 0990.0 [ºF]                | PID4 set proportional band in loop 1                                     |  |
| 7302                | RW              | 09999                      | Integration time constant [s] from PID4 set in the loop 1                |  |
| 7304                | RW              | 0,02500.0                  | Differentiation time constant [s] from PID4 set in the loop 1            |  |
| 7306                | RW              | 0,0100.0                   | Control signal correction for P or PD of PID4 set in loop 1              |  |
| 7308                | RW              | 0,1200.0 [%]               | Proportional band of cooling loop in loop 1                              |  |
| 7310                | RW              | 09999                      | Integration time constant [s] of cooling loop in the loop 1              |  |
| 7312                | RW              | 0,02500.0                  | Differentiation time constant [s] of cooling loop in the loop 1          |  |
|                     |                 |                            | "Gain Scheduling" function in loop 1:                                    |  |
| 7014                |                 | 0 0                        | 0 – off                                                                  |  |
| /314                | RW              | 02                         | 1 – switched according to set value                                      |  |
|                     |                 |                            | 2 – selected fixed PID set                                               |  |
|                     |                 |                            | Number of PID sets for Gain Scheduling, switched according to the        |  |
|                     |                 |                            | value set in loop 1:                                                     |  |
| 7316                | RW              | 02                         | 0 – 2 PID sets used                                                      |  |
|                     |                 |                            | 1 – 3 PID sets used                                                      |  |
|                     |                 |                            | 2 – 4 PID sets used                                                      |  |
| 7219                | <b>B</b> \\/    | -0000 00000                | Switching level for PID1 and PID2 set, switched as per value set in loop |  |
| /310                |                 | -333333333                 | 1                                                                        |  |
| 7320                |                 | -0000 00000                | Switching level for PID2 and PID3 set, switched as per value set in loop |  |
| 1520                | 1100            | -333333333                 | 1                                                                        |  |
| 7300                | B\//            | -9999 00000                | Switching level for PID3 and PID4 set, switched as per value set in loop |  |
| 1022                | 1144            | -99999999999               | 1                                                                        |  |

| register<br>address | ope-<br>rations | parameter range | description                                                                                                    |  |  |  |  |
|---------------------|-----------------|-----------------|----------------------------------------------------------------------------------------------------|--|--|--|--|
| 7324                | RW              | 03              | Fixed PID set for Gain Scheduling in loop 1:<br>0 – PID1 set<br>1 – PID2 set<br>2 – PID3 set<br>3 – PID4 set                                                                                                    |  |  |  |  |
| 7326                | RW              | 05              | Measuring value in loop 2:<br>0 - input 1<br>1 - input 2<br>2 - input 3<br>3 - input 1 + input 2<br>4 - input 1 + input 3<br>5 - input 2 + input 3                                                                                                    |  |  |  |  |
| 7328                | RW              | -10.010.0       | Input 1 coefficient in loop 2                                                                                                    |  |  |  |  |
| 7330                | RW              | -10.010.0       | Input 2 coefficient in loop 2                                                                                                    |  |  |  |  |
| 7332                | RW              | -10.010.0       | Input 3 coefficient in loop 2                                                                                                    |  |  |  |  |
| 7334                | RW              | 07              | Binary inputs in loop 2:<br>0 - none<br>1 - binary input 1<br>2 - binary input 2<br>3 - binary input 3<br>4 - binary input 1 and 2<br>5 - binary input 1 and 3<br>6 - binary input 2 and 3<br>7 - binary input 1 2 and 3                                                                      |  |  |  |  |
| 7336                | RW              | 05              | SP type in loop 2:<br>0 – SP1 set point value<br>1 – SP2 set point value<br>2 – SP3 set point value<br>3 – SP4 set point value<br>4 – set point value from input 3<br>5 – set point value from program                                                                                        |  |  |  |  |
| 7338                | RW              | 1019            | Program number on loop 2:<br>10 – program number 11<br>11 – program number 12<br>12 – program number 13<br>13 – program number 14<br>14 – program number 15<br>15 – program number 16<br>16 – program number 17<br>17 – program number 18<br>18 – program number 19<br>19 – program number 20 |  |  |  |  |
| 7340                | RW              | -999999999      | SP1 set value in loop 2                                                                                                    |  |  |  |  |
| 7342                | RW              | -999999999      | SP2 set value in loop 2                                                                                                    |  |  |  |  |
| 7344                | RW              | -999999999      | SP3 set value in loop 2                                                                                                    |  |  |  |  |
| 7346                | RW              | -999999999      | SP4 set value in loop 2                                                                                                    |  |  |  |  |
| 7348                | RW              | -999999999      | SP setting lower limit in loop 2                                                                                                    |  |  |  |  |
| 7350                | RW              | -999999999      | SP setting upper limit in loop 2                                                                                                    |  |  |  |  |
| 7352                | RW              | 02              | Set value accrual in loop 2:<br>0 – off<br>1 – accrual in units / minute<br>2 – accrual in units / hour                                                                                                    |  |  |  |  |
| 7354                | RW              | -999999999      | Set value Ramp rate in loop 2                                                                                                    |  |  |  |  |
| 7356                | RW              | 05              | Set value Ramp rate in loop 2         Control type in loop 2:         0 - control off         1 - heating-type control         2 - cooling-type control         3 - heating-cooling control         4 - step-by-step valve control         5 - step-by-step feedback valve control            |  |  |  |  |

| register<br>address | ope-<br>rations | parameter range            | description                                                                                                    |  |
|---------------------|-----------------|----------------------------|----------------------------------------------------------------------------------------------------|--|
| 7358                | RW              | 01                         | Control algorithm in loop 2:<br>0 – on-off algorithm                                                                                                    |  |
|                     |                 |                            | 1 – PID algorithm                                                                                                    |  |
| 7360                | RW              | 0.1100.0                   | Hysteresis in loop 2                                                                                                    |  |
| 7362                | RW              | -99,999,9                  | Distance range in loop 2                                                                                                    |  |
| 7364                | RW              | -100,0100,0                | Control signal in loop 2                                                                                                    |  |
| 7366                | RW              | -999999999                 | Control lower limit in loop 2                                                                                                    |  |
| 7368                | RW              | -999999999                 | Control upper limit in loop 2                                                                                                    |  |
| 7370                | RW              | 0550.0 [ºC]<br>0990.0 [ºF] | PID1 set proportional band in loop 2                                                                                                    |  |
| 7372                | RW              | 09999                      | Integration time constant [s] from PID1 set in the loop 2                                                                                               |  |
| 7374                | RW              | 0.02500.0                  | Differentiation time constant [s] from PID1 set in the loop 2                                                                                           |  |
| 7376                | RW              | 0.0100.0                   | Control signal correction for P or PD of PID1 set in loop 2                                                                                             |  |
| 7378                | RW              | 0550.0 [ºC]<br>0990.0 [ºF] | PID2 set proportional band in loop 2                                                                                                    |  |
| 7380                | RW              | 09999                      | Integration time constant [s] from PID2 set in the loop 2                                                                                               |  |
| 7382                | RW              | 0.02500.0                  | Differentiation time constant [s] from PID2 set in the loop 2                                                                                           |  |
| 7384                | RW              | 0.0100.0                   | Control signal correction for P or PD of PID2 set in loop 2                                                                                             |  |
| 7200                |                 | 0550.0 [ºC]                | PID2 and propertional hand in lass 0                                                                                                    |  |
| 1380                | HVV             | 0990.0 [ºF]                | set proportional band in 100p 2                                                                                                    |  |
| 7388                | RW              | 09999                      | Integration time constant [s] from PID3 set in the loop 2                                                                                               |  |
| 7390                | RW              | 0.02500.0                  | Differentiation time constant [s] from PID3 set in the loop 2                                                                                           |  |
| 7392                | RW              | 0.0100.0                   | Control signal correction for P or PD of PID3 set in loop 2                                                                                             |  |
| 7394                | RW              | 0550.0 [ºC]<br>0990.0 [ºF] | PID4 set proportional band in loop 2                                                                                                    |  |
| 7396                | RW              | 09999                      | Integration time constant [s] from PID4 set in the loop 2                                                                                               |  |
| 7398                | RW              | 0.02500.0                  | Differentiation time constant [s] from PID4 set in the loop 2                                                                                           |  |
| 7400                | RW              | 0.0100.0                   | Control signal correction for P or PD of PID4 set in loop 2                                                                                             |  |
| 7402                | RW              | 0 1 200 0 [%]              | Proportional band of cooling loop in loop 2                                                                                                    |  |
| 7404                | RW              | 0 9999                     | Integration time constant [s] of cooling loop in the loop 2                                                                                             |  |
| 7406                | RW              | 0.02500.0                  | Differentiation time constant [s] of cooling loop in the loop 2                                                                                         |  |
|                     |                 | 0.02000.0                  | Gain Scheduling function in loop 2:                                                                                                    |  |
| 7409                |                 | 02                         | 0 – off                                                                                                    |  |
| 7400                | ΠVV             |                            | <ol> <li>1 – switched according to set value</li> </ol>                                                                                                 |  |
|                     |                 |                            | 2 – selected fixed PID set                                                                                                    |  |
| 7410                | RW              | 02                         | Number of PID sets for Gain Scheduling, switched according to the value set in loop 2:<br>0 – 2 PID sets used<br>1 – 3 PID sets used                    |  |
|                     |                 |                            | 2 – 4 PID sets used                                                                                                    |  |
| 7412                | RW              | -999999999                 | Switching level for PID1 and PID2 set, switched as per value set in loop 2                                                                              |  |
| 7414                | RW              | -999999999                 | Switching level for PID2 and PID3 set, switched as per value set in loop 2                                                                              |  |
| 7416                | RW              | -999999999                 | Switching level for PID3 and PID4 set, switched as per value set in loop 2                                                                              |  |
| 7418                | RW              | 03                         | Fixed PID set for Gain Scheduling in loop 2:<br>0 – PID1 set<br>1 – PID2 set<br>2 – PID3 set<br>3 – PID4 set                                            |  |
| 7420                | RW              | 05                         | Alarm type 1:<br>0 – absolute upper<br>1 – absolute lower<br>2 – relative upper<br>3 – relative lower<br>4 – relative internal<br>5 – relative internal |  |
| 7422                | RW              | -999999999                 | Alarm 1 set value                                                                                                    |  |
| 7424                | RW              | -999999999                 | Alarm 1 deviation (for relative alarms)                                                                                                    |  |

| register<br>address | ope-<br>rations | parameter range | description                             |  |  |
|---------------------|-----------------|-----------------|-----------------------------------------|--|--|
| 7426                | RW              | 0.199.9         | Alarm 1 hysteresis                      |  |  |
|                     |                 |                 | Memory of the alarm 1:                  |  |  |
| 7428                | RW              | 01              | 0 – off                                 |  |  |
|                     |                 |                 | 1 – on                                  |  |  |
|                     |                 |                 | Alarm type 2:                           |  |  |
|                     |                 |                 | 0 – absolute upper                      |  |  |
| 7400                |                 | 0 5             | 1 – absolute lower                      |  |  |
| 7430                | RW              | 05              | 2 – relative upper                      |  |  |
|                     |                 |                 | 3 - relative lower                      |  |  |
|                     |                 |                 | 4 - 10                                  |  |  |
| 7/32                | BW/             | -0000 00000     | Alarm 2 set point value                 |  |  |
| 7434                | BW              | -9999 99999     | Alarm 2 deviation (for relative alarms) |  |  |
| 7436                | BW              | 0 1 99 9        | Alarm 2 deviation (for relative alarms) |  |  |
| 7 100               |                 | 0.100.0         | Memory of the alarm 2                   |  |  |
| 7438                | RW              | 01              | 0 - off                                 |  |  |
|                     |                 | • • • • •       | 1 – on                                  |  |  |
|                     |                 |                 | Alarm type 3:                           |  |  |
|                     |                 |                 | 0 – absolute upper                      |  |  |
|                     |                 |                 | 1 – absolute lower                      |  |  |
| 7440                | RW              | 05              | 2 – relative upper                      |  |  |
|                     |                 |                 | 3 – relative lower                      |  |  |
|                     |                 |                 | 4 – relative internal                   |  |  |
|                     |                 |                 | 5 – relative internal                   |  |  |
| 7442                | RW              | -999999999      | Alarm 3 set point value                 |  |  |
| 7444                | RW              | -999999999      | Alarm 3 deviation (for relative alarms) |  |  |
| /446                | RW              | 0.199.9         | Alarm 3 hysteresis                      |  |  |
| 7440                | RW              | 01              | Memory of the alarm 3:                  |  |  |
| /448                |                 |                 |                                         |  |  |
|                     |                 |                 | 1 - 01                                  |  |  |
|                     |                 |                 | $\Omega = absolute upper$               |  |  |
|                     |                 |                 | 1 – absolute lower                      |  |  |
| 7450                | RW              | 05              | 2 – relative upper                      |  |  |
|                     |                 |                 | 3 – relative lower                      |  |  |
|                     |                 |                 | 4 – relative internal                   |  |  |
|                     |                 |                 | 5 – relative internal                   |  |  |
| 7452                | RW              | -999999999      | Alarm 4 set point value                 |  |  |
| 7454                | RW              | -999999999      | Alarm 4 deviation (for relative alarms) |  |  |
| 7456                | RW              | 0.199.9         | Alarm 4 hysteresis                      |  |  |
|                     |                 |                 | Memory of the alarm 4:                  |  |  |
| 7458                | RW              | 01              | 0 – off                                 |  |  |
|                     |                 |                 | 1 – on                                  |  |  |
|                     |                 |                 | Alarm type 5:                           |  |  |
|                     |                 |                 | 0 – absolute upper                      |  |  |
| 7460                |                 | 0 5             | 1 – absolute lower                      |  |  |
| 7400                |                 | 05              | 2 - relative upper                      |  |  |
|                     |                 |                 | 4 - relative internal                   |  |  |
|                     |                 |                 | 5 – relative internal                   |  |  |
| 7462                | RW              | -999999999      | Alarm 5 set point value                 |  |  |
| 7464                | RW              | -999999999      | Alarm 5 deviation (for relative alarms) |  |  |
| 7466                | RW              | 0.199.9         | Alarm 5 hysteresis                      |  |  |
|                     |                 |                 | Memory of the alarm 5:                  |  |  |
| 7468                | RW              | 01              | 0 – off                                 |  |  |
|                     |                 |                 | 1 – on                                  |  |  |

| register<br>address | ope-<br>rations | parameter range | description                                                                                                    |  |  |  |  |
|---------------------|-----------------|-----------------|----------------------------------------------------------------------------------------------------|--|--|--|--|
| 7470                | RW              | 05              | Alarm type 6:<br>0 – absolute upper<br>1 – absolute lower<br>2 – relative upper<br>3 – relative lower<br>4 – relative internal<br>5 – relative internal |  |  |  |  |
| 7472                | RW              | -999999999      | Alarm 6 set point value                                                                                                    |  |  |  |  |
| 7474                | RW              | -999999999      | Alarm 6 deviation (for relative alarms)                                                                                                    |  |  |  |  |
| 7476                | RW              | 0,199,9         | Alarm 6 hysteresis                                                                                                    |  |  |  |  |
| 7478                | RW              | 01              | Memory of the alarm 6:<br>0 – off<br>1 – on                                                                                                    |  |  |  |  |
| 7480                | RW              | 1247            | Address                                                                                                    |  |  |  |  |
| 7482                | RW              | 05              | Baud rate<br>0 – 4800 bps<br>1 – 9600 bps<br>2 – 19.2k bps<br>3 – 38.4k bps<br>4 – 57.6k bps<br>5 – 115.2k bps                                          |  |  |  |  |
| 7484                | RW              | 04              | Transmission protocol:<br>0 – none<br>1 – RTU 8N2<br>2 – RTU 8E1<br>3 – RTU 8O1<br>4 – RTU 8N1                                                          |  |  |  |  |
| 7486                | RW              | 010             | LCD illumination                                                                                                    |  |  |  |  |
| 7488                | RW              | 01              | Language<br>0 – English<br>1 – Polish                                                                                                    |  |  |  |  |
| 7490                | RW              | 01              | Shot outputs state<br>0 – no<br>1 – yes                                                                                                    |  |  |  |  |
| 7492                | RW              | 01              | Show binary inputs state<br>0 - no<br>1 - yes                                                                                                    |  |  |  |  |
| 7494                | RW              | 01              | Show clock<br>0 – no<br>1 – yes                                                                                                    |  |  |  |  |

#### Map of the registers from address 7600

Table 15

| register<br>address | marking | ope-<br>rations | parameter<br>range | description                                                                                                    |
|---------------------|---------|-----------------|--------------------|----------------------------------------------------------------------------------------------------|
| 7600                |         | RW              | 09                 | Number of realized program (0 means first program)<br>– loop 1                                                              |
| 7602                |         | RW              | 01                 | Program start/stop – loop 1<br>0 – program stop<br>1 – program start (saving causes program to start<br>from the beginning) |
| 7604                |         | RW              | 01                 | Program set value accrual stop – loop 1<br>0 – off<br>1 – on                                                                |
| 7606                |         | RW              | 014                | Realized segment (0 means first segment) – loop 1<br>Saving causes a jump to the given segment                              |

| register<br>address | marking | ope-<br>rations | parameter<br>range | description                                                                                                    |
|---------------------|---------|-----------------|--------------------|----------------------------------------------------------------------------------------------------|
| 7608                |         | R-              |                    | Control status – loop 1<br>0 – control stop (in the first section)<br>1 – control stop (in the current section)<br>2 – program running<br>3 – control deviation block active<br>4 – set value accrual stop (via button, binary input or<br>interface)<br>5 – program end |
| 7610                |         | R-              |                    | Number of cycles left - loop 1                                                                                                    |
| 7612                |         | R-              |                    | Section time elapsed [s] - loop 1                                                                                                    |
| 7614                |         | R-              |                    | Segment time remaining [s] – loop 1                                                                                                    |
| 7616                |         | R-              |                    | Program time elapsed [s] - loop 1                                                                                                    |
| 7618                |         | R-              |                    | Program time remaining [s] – loop 1                                                                                                    |
| 7620                |         | RW              |                    | Reserved                                                                                                    |
| 7622                |         | RW              |                    | Reserved                                                                                                    |
| 7624                |         | RW              |                    | Reserved                                                                                                    |
| 7626                |         | BW              |                    | Reserved                                                                                                    |
| 7628                |         | BW              |                    | Reserved                                                                                                    |
| 7630                |         | RW              | 1019               | Number of realized program (10 means eleventh program) – loop 2                                                                                                    |
| 7632                |         | RW              | 01                 | Program start/stop – loop 2<br>0 – program stop<br>1 – program start (saving causes program to start<br>from the beginning)                                                                                                    |
| 7634                |         | RW              | 01                 | Program set value accrual stop – loop 2<br>0 – off<br>1 – on                                                                                                    |
| 7636                |         | RW              | 014                | Realized segment (0 means first segment) – loop 2<br>Saving causes a jump to the given segment                                                                                                    |
| 7638                |         | R-              |                    | Control status – loop 2<br>0 – control stop (in the first section)<br>1 – control stop (in the current section)<br>2 – program running<br>3 – control deviation block active<br>4 – set value accrual stop (via button, binary input or<br>interface)<br>5 – program end |
| 7640                |         | R-              |                    | Number of cycles left - loop 2                                                                                                    |
| 7642                |         | R-              |                    | Section time elapsed [s] - loop 2                                                                                                    |
| 7644                |         | R-              |                    | Segment time remaining [s] – loop 2                                                                                                    |
| 7646                |         | R-              |                    | Program time elapsed [s] - loop 2                                                                                                    |
| 7648                |         | R-              |                    | Program time remaining [s] – loop 2                                                                                                    |
| 7650                |         | RW              |                    | Reserved                                                                                                    |
| 7652                |         | RW              |                    | Reserved                                                                                                    |
| 7654                |         | RW              |                    | Reserved                                                                                                    |
| 7656                |         | RW              |                    | Reserved                                                                                                    |
| 7658                |         | RW              |                    | Reserved                                                                                                    |

# Map of the registers from address 7660

Table 16

| address<br>first<br>register | last register<br>address | description                  |  |  |  |
|------------------------------|--------------------------|------------------------------|--|--|--|
| 7660                         | 7676                     | Program 1 parameters         |  |  |  |
| 7678                         | 7886                     | Sections 1 – 15 of program 1 |  |  |  |
| 7888                         | 7904                     | Program 2 parameters         |  |  |  |
| 7906                         | 8114                     | Sections 1 – 15 of program 2 |  |  |  |
| 8116                         | 8132                     | Program 3 parameters         |  |  |  |

| 8134  | 8342  | Sections 1 – 15 of program 3  |  |  |  |
|-------|-------|-------------------------------|--|--|--|
| 8344  | 8360  | Program 4 parameters          |  |  |  |
| 8362  | 8570  | Sections 1 – 15 of program 4  |  |  |  |
| 8572  | 8588  | Program 5 parameters          |  |  |  |
| 8590  | 8798  | Sections 1 – 15 of program 5  |  |  |  |
| 8800  | 8816  | Program 6 parameters          |  |  |  |
| 8818  | 9028  | Sections 1 – 15 of program 6  |  |  |  |
| 9028  | 9044  | Program 7 parameters          |  |  |  |
| 9046  | 9254  | Sections 1 – 15 of program 7  |  |  |  |
| 9256  | 9272  | Program 8 parameters          |  |  |  |
| 9274  | 9482  | Sections 1 – 15 of program 8  |  |  |  |
| 9484  | 9500  | Program 9 parameters          |  |  |  |
| 9502  | 9710  | Sections 1 – 15 of program 9  |  |  |  |
| 9712  | 9728  | Program 10 parameters         |  |  |  |
| 9730  | 9938  | Sections 1 – 15 of program 10 |  |  |  |
| 9940  | 9956  | Program 11 parameters         |  |  |  |
| 9958  | 10166 | Sections 1 – 15 of program 11 |  |  |  |
| 10168 | 10184 | Program 12 parameters         |  |  |  |
| 10186 | 10394 | Sections 1 – 15 of program 12 |  |  |  |
| 10396 | 10412 | Program 13 parameters         |  |  |  |
| 10414 | 10622 | Sections 1 – 15 of program 13 |  |  |  |
| 10624 | 10640 | Program 14 parameters         |  |  |  |
| 10642 | 10850 | Sections 1 – 15 of program 14 |  |  |  |
| 10852 | 10868 | Program 15 parameters         |  |  |  |
| 10870 | 11078 | Sections 1 – 15 of program 15 |  |  |  |
| 11080 | 11096 | Program 16 parameters         |  |  |  |
| 11098 | 11306 | Sections 1 – 15 of program 16 |  |  |  |
| 11308 | 11324 | Program 17 parameters         |  |  |  |
| 11326 | 11534 | Sections 1 – 15 of program 17 |  |  |  |
| 11536 | 11552 | Program 18 parameters         |  |  |  |
| 11554 | 11762 | Sections 1 – 15 of program 18 |  |  |  |
| 11764 | 11780 | Program 19 parameters         |  |  |  |
| 11782 | 11990 | Sections 1 – 15 of program 19 |  |  |  |
| 11992 | 11008 | Program 20 parameters         |  |  |  |
| 12010 | 11218 | Sections 1 – 15 of program 20 |  |  |  |

#### Register map for single program

operegister parameter marking ratio description address range ns Program start method + 0 PrgStart RW 0 - from the value defined by SP0 0...1 1 - from the current measured value MIN..MAX<sup>1)</sup> + 2 Start SP RW Initial set point value Unit of the segment duration time Time Unit RW + 4 0...1 0 - minutes and seconds Program parameters 1 - hours and minutes Unit of the set value Ramp rate RW Ramp Unit 0...1 0 - minutes + 6 1 - hours Control deviation block 0 - inactive + 8 RW Holdback Type 0...3 1 - lower 2 - upper 3 - double-sided RW 1...999 + 10Cycles Number Program iteration no. Control after supply decay Power Fail RW 0 – program continuation + 12 0...1 1 – control stop

Table 17

| + 14 |             | End Type     | RW               | 01                   | Program end control<br>0 – control stop<br>1 – fixed set-point control with set value from last<br>segment                                                       |  |  |
|------|-------------|--------------|------------------|----------------------|----------------------------------------------------------------------------------------------------|--|--|
| + 16 |             | Gain Sched.  | RW               | 01                   | "Gain Scheduling" function for program<br>0 – off<br>1 – on                                                                                                    |  |  |
| + 0  |             | Seg.Type     | RW               | 03                   | Segment type<br>0 – time-defined segment<br>1 – accrual-defined segment<br>2 – set value hold<br>3 – program end                                                 |  |  |
| + 2  |             | Target SP    | RW               | MINMAX <sup>1)</sup> | Set value at the end of a segment                                                                                                    |  |  |
| + 4  |             | Seg.Duration | RW               | 15999                | Segment duration time                                                                                                    |  |  |
| + 6  |             | Ramp Rate    | RW               | 15500 <sup>1)</sup>  | Set value Ramp rate                                                                                                    |  |  |
| + 8  | 1 1         | Holdback Val | RW               | 02000 <sup>1)</sup>  | Upper control deviation value; when it is exceeded, set value accrual is stopped                                                                                 |  |  |
| + 10 | Segmer      | Events       | RW               | 07                   | Events state (bit sum)<br>bit 0 set – event 1<br>bit 1 set – event 2<br>bit 2 set – event 3<br>bit 3 set – event 4<br>bit 4 set – event 5<br>bit 5 set – event 6 |  |  |
| + 12 |             | PID          | RW               | 03                   | PID set for a segment<br>0 – PID1<br>1 – PID2<br>2 – PID3<br>3 – PID4                                                                                            |  |  |
| + 14 |             | Seg.Type     |                  |                      |                                                                                                    |  |  |
| + 16 | 2           | Target SP    | as per segment 1 |                      |                                                                                                    |  |  |
| + 18 | int         | Segment time |                  |                      |                                                                                                    |  |  |
| + 20 | me          | Ramp rate    |                  |                      |                                                                                                    |  |  |
| + 22 | eg          | Holdback Val |                  | -                    |                                                                                                    |  |  |
| + 24 | S           | Events       |                  |                      |                                                                                                    |  |  |
| + 26 |             | PID          |                  |                      |                                                                                                    |  |  |
| + 28 |             | Seg.Type     |                  |                      |                                                                                                    |  |  |
| + 30 | с           | Target SP    |                  |                      |                                                                                                    |  |  |
| + 32 | ant.        | Segment time |                  |                      |                                                                                                    |  |  |
| + 34 | ше          | Ramp rate    | as p             | per segment -        | 1                                                                                                    |  |  |
| + 36 | - De        | Holdback Val |                  | U U                  |                                                                                                    |  |  |
| + 38 | Š           | Events       |                  |                      |                                                                                                    |  |  |
| + 40 | 1           | PID          | 1                |                      |                                                                                                    |  |  |
| + 42 |             | Seg.Type     |                  |                      |                                                                                                    |  |  |
| + 44 | 4           | Target SP    |                  |                      |                                                                                                    |  |  |
| + 46 | int         | Segment time | 1                |                      |                                                                                                    |  |  |
| + 48 | μe          | Ramp rate    | as p             | per segment -        | 1                                                                                                    |  |  |
| + 50 | ibe         | Holdback Val | '                | č                    |                                                                                                    |  |  |
| + 52 | Š           | Events       |                  |                      |                                                                                                    |  |  |
| + 54 |             | PID          |                  |                      |                                                                                                    |  |  |
| + 56 |             | Seg.Type     |                  |                      |                                                                                                    |  |  |
| + 58 | 2           | Target SP    | 1                |                      |                                                                                                    |  |  |
| + 60 | int.        | Segment time |                  |                      |                                                                                                    |  |  |
| + 62 | ne          | Ramp rate    | as r             | per segment          | 1                                                                                                    |  |  |
| + 64 | lĝć         | Holdback Val | '                | <b>U</b>             |                                                                                                    |  |  |
| + 66 | Š           | Events       | 1                |                      |                                                                                                    |  |  |
| + 68 | 1           | PID          |                  |                      |                                                                                                    |  |  |
| + 70 |             | Section type |                  |                      |                                                                                                    |  |  |
| + 72 | o <u>يا</u> | Target SP    | 1                |                      |                                                                                                    |  |  |
| + 74 | nt jé       | Segment time | as p             | per segment          | l                                                                                                    |  |  |
| + 76 | ه در        | Ramp rate    | 1                |                      |                                                                                                    |  |  |
|      | ·           |              | •                |                      |                                                                                                    |  |  |

### RE92-09

| +        | 78         |        | Holdback Val |                   |
|----------|------------|--------|--------------|-------------------|
| + 6      | 80         |        | Events       |                   |
| + 8      | 82         |        | PID          |                   |
| + 8      | 84         |        | Seg.Type     |                   |
| + 8      | 86         | 7      | Target SP    |                   |
| + 6      | 88         | nt     | Segment time |                   |
| + 5      | 90         | ne     | Ramp rate    | as per segment 1  |
| + 9      | 92         | g      | Holdback Val |                   |
|          | 94         | Se     | Events       |                   |
|          | 96         |        | PID          |                   |
|          | 00         |        |              |                   |
|          | ~~         |        | 0T           |                   |
| + 5      | 98         |        | Seg. Type    |                   |
| + 1      | 00         | t 8    | Target SP    |                   |
| + 1      | 02         | en     | Segment time |                   |
| + 1      | 04         | ш      | Ramp rate    | as per segment 1  |
| + 1      | 06         | jeç    | Holdback Val |                   |
| + 1      | 08         | 0      | Events       |                   |
| + 1      | 10         |        | PID          |                   |
| + 1      | 12         |        | Seg.Type     |                   |
| + 1      | 14         | 6      | Target SP    |                   |
| + 1      | 16         | ŝnt    | Segment time |                   |
| + 1      | 18         | ш      | Ramp rate    | as per segment 1  |
| + 1      | 20         | be     | Holdback Val |                   |
| + 1      | 22         | Š      | Events       |                   |
| + 1      | 24         |        | PID          |                   |
| + 1      | 26         |        | Sea.Tvpe     |                   |
| + 1      | 28         | 10     | Target SP    |                   |
| + 1      | 30         | ۲.     | Segment time |                   |
| + 1      | 32         | ler    | Bamp rate    | as per segment 1  |
| ± 1      | 34         | gπ     | Holdback Val |                   |
| <u> </u> | 136        | 96     | Fvents       |                   |
| <u> </u> | 138        | 0,     | PID          |                   |
| <u> </u> | 100        |        | Sog Typo     |                   |
| + 1      | 140        | F      | Jeg. Type    |                   |
| + 1      | 42         | t 1    | Sogmont time |                   |
| + 1      | 44         | en     | Demo rete    | as not assemble t |
| +        | 40         | ш      | Ramp rate    | as per segment i  |
| + 1      | 48         | e<br>G | HOIDDACK VAI |                   |
| + 1      | 50         | S      | Events       |                   |
| + 1      | 152        |        |              |                   |
| + 1      | 154        | ο.     | Seg. i ype   |                   |
| + 1      | 156        | -      | Target SP    |                   |
| + 1      | 158        | ŝnt    | Segment time |                   |
| + 1      | 60         | ш      | Ramp rate    | as per segment 1  |
| + 1      | 62         | eg     | Holdback Val |                   |
| + 1      | 64         | Š      | Events       |                   |
| + 1      | 66         |        | PID          |                   |
| + 1      | 68         | ~      | Seg.Type     |                   |
| + 1      | 70         | 10     | Target SP    |                   |
| + 1      | 72         | IJ     | Segment time |                   |
| + 1      | 74         | ne     | Ramp rate    | as per segment 1  |
| + 1      | 76         | JĜć    | Holdback Val |                   |
| + 1      | 78         | Š      | Events       |                   |
| + 1      | 80         |        | PID          |                   |
| + 1      | 82         |        | Seg.Type     |                   |
| + 1      | 84         | 14     | Target SP    |                   |
| + 1      | 86         | Ч      | Segment time |                   |
| + 1      | 88         | Jel    | Ramp rate    | as per segment 1  |
| + 1      | 90         | gn     | Holdback Val |                   |
| + 1      | 92         | Se     | Events       |                   |
| + 1      | 94         |        | PID          |                   |
| 1 1      | <b>U</b> 1 |        |              |                   |

| + 196<br>+ 198<br>+ 200<br>+ 202<br>+ 204<br>+ 206<br>+ 208 | Segment 15 | Seg.Type<br>Target SP<br>Segment time<br>Ramp rate<br>Holdback Val<br>Events<br>PID | as per segment 1 |
|-------------------------------------------------------------|------------|-------------------------------------------------------------------------------------|------------------|
| + 208                                                       |            | PID                                                                                 |                  |

## 13. Software upgrade

Controller software may be upgraded. New software versions are available as a one file on the following website: http://www.lumel.com.pl.

After copying this file to the main directory of the SD card, controller software may begin To do this: when controller is off, press and hold left button and then turn a controller supply on.

## 14. Technical data

#### Input 1 and 2

Input signals and measuring ranges

| Sensor type         | Standard          | Ra                     | Intrinsic error           |                             |  |  |
|---------------------|-------------------|------------------------|---------------------------|-----------------------------|--|--|
| Pt100               |                   | -200…850 ℃             | -328…1562 ℉               | 0.2%                        |  |  |
| Pt500               | EN 60751+A2:2009  | -200…850 ℃             | -328…1562 ℉               | 0.2%                        |  |  |
| Pt1000              |                   | -200…850 ℃             | -328…1562 ℉               | 0.2%                        |  |  |
| Ni100               |                   | -60…180 ℃              | -76356 °F                 | 0.2%                        |  |  |
| Cu100               |                   | -50…180 ℃              | -58356 °F                 | 0.2%                        |  |  |
| Fe-CuNi (J)         |                   | -100…1200 ℃            | -148…2192 ℉               | 0.3%                        |  |  |
| Cu-CuNi (T)         |                   | -100…400 ℃             | -148…752 ℉                | 0.3%                        |  |  |
| NiCr-NiAl (K)       |                   | -100…1372 ℃            | -148…2501,6 ℉             | 0.3%                        |  |  |
| PtRh10-Pt (S)       | EN 60584-1-1007   | 0…1767 ℃               | 323212.6 ⁰F               | 0.5%                        |  |  |
| PtRh13-Pt (R)       | LN 00304-1.1997   | 0…1767 ℃               | 32…3212.6 ⁰F              | 0.5%                        |  |  |
| PtRh30-PtRh6 (B)    |                   | 01767 °C <sup>1)</sup> | 32…3212.6 ℉ <sup>1)</sup> | 0.5%                        |  |  |
| NiCr-CuNi (E)       |                   | -100…1000 ℃            | -148…1832 ℉               | 0.3%                        |  |  |
| NiCrSi-NiSi (N)     |                   | -100…1300 ℃            | -148…2372 ⁰F              | 0.3%                        |  |  |
| chromel – kopel (L) | GOST R 8.585-2001 | -100…800 ℃             | -148…1472 ℉               | 0.3%                        |  |  |
| linear current (I)  |                   | 020 mA                 | 020 mA                    | $0.2\% \pm 1$ digit         |  |  |
| linear current (I)  |                   | 420 mA                 | 420 mA                    | $0.2\% \pm 1$ digit         |  |  |
| linear voltage (U)  |                   | 05 V                   | 05 V                      | $0.2\% \pm 1$ digit         |  |  |
| linear voltage (U)  |                   | 010 V                  | 010 V                     | $0.2\% \pm 1 \text{ digit}$ |  |  |

<sup>1)</sup> Intrinsic error is related to the measuring range 200...1767 °C (392...3212.6 °F)

#### Additional errors:

| - from automatic compensation            |     |
|------------------------------------------|-----|
| reference junction temperature $\leq 2$  | 2°C |
| - from automatic resistance compensation |     |

of resistance thermometer wires.....  $\leq 0.3^{\circ}$ C

# Current flowing through resistance thermometer sensor ...... 0.22 mA

Measurement time..... 0.25 s

#### Input resistance:

#### Error detection in the measurement circuit:

- thermocouple, Pt100, Pt1000 ..... measuring range exceeded

- 0...10 V..... over 11 V
- 0...5 V..... over 5.5 V
- 0...20 mA..... over 22 mA
- 4...20 mA..... under 1 mA and over 22 mA

#### Input 3 (depends on input 3 in ordering code)

| Sensor type          | Range  | Intrinsic error |
|----------------------|--------|-----------------|
| linear current       | 020 mA | 0.2% ± 1 digit  |
| linear current       | 420 mA | 0.2% ± 1 digit  |
| linear voltage       | 05 V   | 0.2% ± 1 digit  |
| linear voltage       | 010 V  | 0.2% ± 1 digit  |
| potentiometric 100 Ω | 0100 Ω | 0.2% ± 1 digit  |

Table 18

| RE92-09                                                                                                    | User's Manual                                                                           | 58    |
|----------------------------------------------------------------------------------------------------|-----------------------------------------------------------------------------------------|-------|
| potentiometric 1000 Ω                                                                                                    | 01000 Ω 0,2% ± 1 cyfra                                                                  |       |
| Measurement time                                                                                                    | 0.25 s                                                                                  |       |
| Input resistance:<br>- for voltage input<br>- for current input                                                                                                    | 100 kΩ<br>50 Ω                                                                          |       |
| Setting range of controller parameters see Table 1                                                                                                    | ers:                                                                                    |       |
| Binary inputs 13<br>- shorting resistance<br>- opening out resistance                                                                                                    | voltageless<br>≤ 10 kΩ<br>≥ 100 kΩ                                                      |       |
| Output 1 and 2 types:<br>- relay voltageless<br>- voltage transistor                                                                                                    | NOC contact, load capacity 2 A/230 VAC<br>0/5 V, max load capacity 40 mA                |       |
| Output 36 types:<br>- relay voltageless                                                                                                    | NOC contact, load capacity 2 A/230 VAC                                                  |       |
| Analog output types 1A i 2A:<br>- analog voltage<br>- analog current                                                                                                    | 0…10 V at $R_{load} \ge 1 \ k\Omega$<br>0…20 mA, 4…20 mA at $R_{load} \le 500 \ \Omega$ |       |
| Way of output operation:<br>- reverse<br>- direct                                                                                                    | for heating<br>for cooling                                                              |       |
| Analog outputs error                                                                                                    | 0.5% of the range                                                                       |       |
| Digital interface.<br>- protocol<br>- baud rate<br>- mode<br>- address<br>- maximal response time                                                                                                    | RS-485<br>Modbus<br>                                                                    | bit/s |
| Digital interface<br>- protocol                                                                                                    | Ethernet<br>Modbus TCP slave                                                            |       |
| Supply of object transducers                                                                                                    | 24 VDC ±5%, max.: 30 mA                                                                 |       |
| Rated operating conditions:         - supply voltage         - supply voltage frequency         - ambient temperature         - storage temperature         - relative air humidity         - preheating time         - operating position         - resistance of wires connecting temperature or thermocouple with controller |                                                                                         |       |
| Power input                                                                                                    | < 16 VA                                                                                 |       |
| Weight                                                                                                    | < 0.5 kg                                                                                |       |
| Protection grade ensured by the hole                                                                                                    | using acc. to EN 60529                                                                  |       |

- from the frontal plate..... IP65
- from the terminal side ..... IP20

#### Additional errors in rated operating conditions caused by:

- ambient temperature change.....  $\leq$  100% intrinsic error value /10 K.

#### Safety requirements acc. to EN 61010-1:

- installation category: III
- pollution level: 2
- maximum phase-to-earth operating voltage:
  - for supply circuit, output ...... 300 V
  - for input circuits ..... 50 V

#### **Electromagnetic compatibility:**

- noise immunity, acc. to standard -EN 61000-6-2
- noise emission, acc. to standard -EN 61000-6-4

# 15. Controller ordering code

The way of coding is given in the table 19

| Versions and ordering Table 19 |                                                         |   |   | 19 |   |   |    |   |   |
|--------------------------------|---------------------------------------------------------|---|---|----|---|---|----|---|---|
|                                | Controller: RE92 –                                      | x | x | x  | x | x | хx | x | X |
| Input 3                        | none                                                    | 0 |   |    | • |   |    |   |   |
| -                              | current 0/420 mA                                        | 1 | 1 |    |   |   |    |   |   |
|                                | voltage 05/10 V                                         | 2 |   |    |   |   |    |   |   |
|                                | potentiometric transmitter: 100 $\Omega$ /1000 $\Omega$ | 3 |   |    |   |   |    |   |   |
| Output 1 and 2                 | 2 relays                                                |   | 1 | 1  |   |   |    |   |   |
|                                | 2 binary outputs 0/5 V                                  |   | 2 | 1  |   |   |    |   |   |
| Outputs                        | none                                                    |   |   | 0  |   |   |    |   |   |
| analog                         | 2 continuous 0/420 mA and 010 V                         |   |   | 1  |   | _ |    |   |   |
| Ethernet                       | none                                                    |   |   |    | 0 |   |    |   |   |
|                                | With Ethernet                                           |   |   |    | 1 |   |    |   |   |
| Transducer                     | none                                                    |   |   |    |   | 0 |    |   |   |
| supply                         | 24 V d.c.                                               |   |   |    |   | 1 |    | _ |   |
| Version                        | standard                                                |   |   |    |   |   | 00 |   |   |
|                                | custom-made <sup>1)</sup>                               |   |   |    |   |   | XX |   |   |
| Language                       | Polish                                                  |   |   |    |   |   |    | Ρ |   |
| version                        | English                                                 |   |   |    |   |   |    | Е |   |
|                                | other <sup>2)</sup>                                     |   |   |    |   |   |    | Х |   |
| Additional                     | without additional quality requirements                 |   |   |    |   |   |    |   | 0 |
| quality                        | with extra quality inspection certificate               |   |   |    |   |   |    |   | 1 |
| requirements                   | Acc. to customer's request <sup>2</sup>                 |   |   |    |   |   |    |   | Х |

<sup>1)</sup> the code will be established by the manufacturer,
 <sup>2)</sup> only after agreeing with a manufacturer.

RE92-09/1 20.03.2013

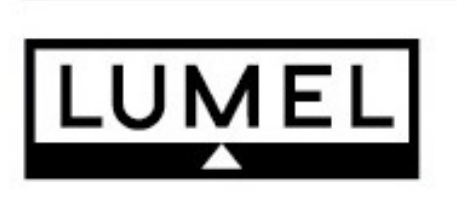

## "LUMEL" S.A.

ul. Słubicka 1 65-127 Zielona Góra - Poland

tel.: (48-68) 45 75 100 (exchange) fax: (48-68) 45 75 508 e-mail: lumel@lumel.com.pl http://www.lumel.com.pl

## Export Department:

Tel.: (48-68) 45 75 302 or 304 Fax: (48-68) 32 54 091 e-mail: export@lumel.com.pl